# **RHB TRADESMART**<sup>id</sup>

Easy. Quick. Smart

# DESKTOP APP Version 4.0

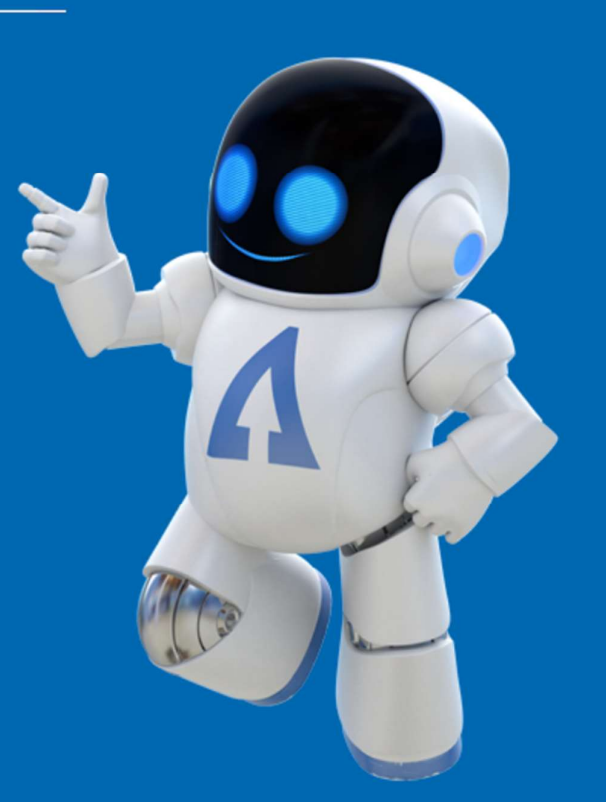

Nasabah

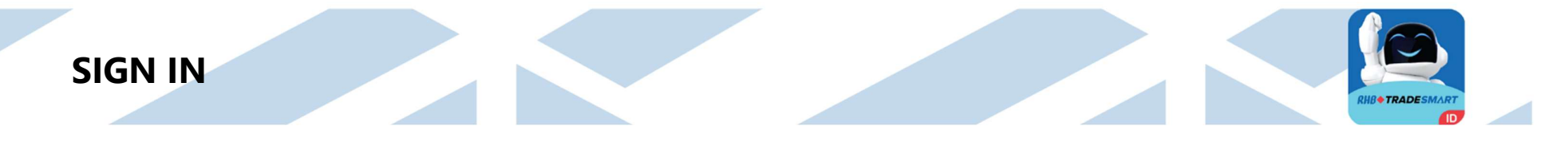

Masukkan Username dan Password. Lalu Klik "Login"

| Link              | Keterangan                                                            |
|-------------------|-----------------------------------------------------------------------|
| Remember me       | Untuk memunculkan username anda secara otomatis pada login berikutnya |
| Recovery Password | Untuk reset password dan PIN trading                                  |

| RHB TR               |          | <b>M</b> .) |
|----------------------|----------|-------------|
| Username<br>Password | 2        | 16          |
| Remember Me          | t Theme  |             |
| Ligh                 | it Theme |             |

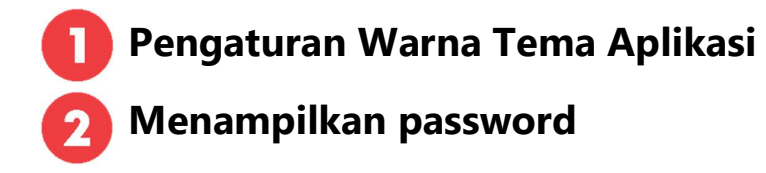

RHB Tradesmart id Manual Book Desktop App (Nasabah) ver. 04/09/2023

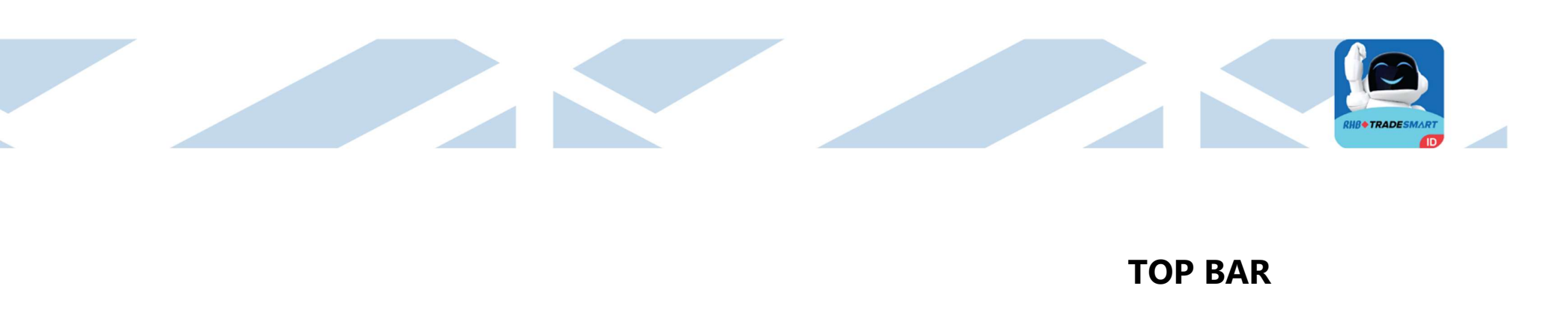

| Account Quote Order ARO      | 2 🔶 [                        | IHSG 6,905.22 ▲ 6.24 0.09% 0            | O 6,901,46 H 6,925.47 L 6,896.90 P 6,89  | 8.98 Freq 247,431  | Vol 36,940,791 Val 1,640B | • – ×          |
|------------------------------|------------------------------|-----------------------------------------|------------------------------------------|--------------------|---------------------------|----------------|
| RHB TRADESMART               | 3 - F2BUY (F2BUY) (F         | (SELL ) (F11TRADE LIST ) (F10ORDER LIST | F12SEARCH ORDER F3NEWS F9PORTFOLIO       | SPEED ORDER        | U 284 H 227 - 245         | * 266 09:26:08 |
| SGD 11,420.52 89.17 (0.892%) | MYR 3,531.32 31.08 (0.31196) | THB 456.58 2.42 (0.024%)                | IDX Open 6,901,46 High 6,925.47 Low 6,99 | 6.90 Prev 6,898.98 | FVol 0.00 FVal            | DJIA 34,(      |

#### 1. Menu Bar

#### 2. Status Bar

Informasi posisi IHSG, Perubahan IHSG (*Change* and % *Change*), Informasi harga USD terhadap Rupiah, Menunjukkan waktu server.

#### 3. Shortcut menu

Fitur ini merupakan jalan pintas (*shortcut*) dan kita bisa ketik di dalam kotak kosong dalam bentuk *numeric* untuk menampilkan fitur yang diinginkan. (Untuk pengaturan shortcut menu, klik **Tools** pilih **Define Custom Shortcut**)

#### **MENU BAR**

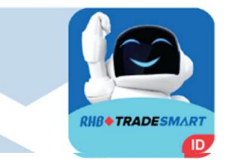

Account Quote Order ARO

#### **RHB TRADESMART**

| Link    | Keterangan                                                                                  |
|---------|---------------------------------------------------------------------------------------------|
| Account | Menampilkan portfolio Nasabah dalam bentuk List.                                            |
| Quote   | Menampilkan informasi dari hasil transaksi yang terjadi dipasar berdasarkan harga kejadian. |
| Order   | Menampilkan halaman order                                                                   |
| ARO     | Assisted Robo Optimization                                                                  |

# ACCOUNT

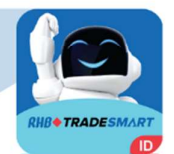

| Link               | Keterangan                                                                                                    |
|--------------------|----------------------------------------------------------------------------------------------------|
| Logon              | Melakukan verifikasi data pengguna melalui USER ID dan<br>PASSWORD sehingga dapat mengakses fitur-fitur 'Market Info'<br>pada aplikasi RHB TradeSmart ID. |
| Logout             | Keluarkan Akun dari Aplikasi                                                                                                    |
| Logon Trading      | Melakukan verifikasi pengguna untuk mengakses fitur trading                                                                                               |
| Logout Trading     | keluar dari fitur <i>Trading</i>                                                                                                    |
| Change Password    | Mengganti Password                                                                                                    |
| Change PIN         | Mengganti PIN Trading                                                                                                    |
| Fund Withdrawal    | Mengajukan penarikan dana dari RDN ke rekening pribadi Anda                                                                                               |
| Smart Points       | Menampilkan Informasi Right/Warrant                                                                                                    |
| Smart Flow         |                                                                                                    |
| Client Portfolio   | Informasi saham yang terdapat pada akun nasabah                                                                                                    |
| Portfolio Detail   | Informasi Lengkap Portfolio Nasabah                                                                                                    |
| Account List       | Menampilkan List Akun Nasabah                                                                                                    |
| Trading Calculator | Menampilkan Kalkulator Trading                                                                                                    |
| Tools              | Pengaturan                                                                                                    |

| Account                | Quote    | Order  | ARO |
|------------------------|----------|--------|-----|
| Logon (G               | TRL+L)   | CART!" |     |
| Logout (               | TRL+0    | )      |     |
| Logon Tra              | ading    |        |     |
| Logout Ti              | ading    |        |     |
| Change F               | asswor   | d      |     |
| Change P               | IN       |        |     |
| Fund Wit               | hdrawal  | i i    |     |
| <mark>Sm</mark> art Po | ints     |        |     |
| Smart Flo              | w        |        |     |
| Client Po              | rtfolio  |        |     |
| Portfolio              | Detail   |        |     |
| Account                | List     |        |     |
| Trading C              | alculato | or     |     |
| Tools                  |          | ->     |     |
| Exit (CTR              | L+X)     |        |     |

Exit

Keluar dari Aplikasi

RHB Tradesmart id Manual Book Desktop App (Nasabah) ver. 04/09/2023

#### Change Password & PIN

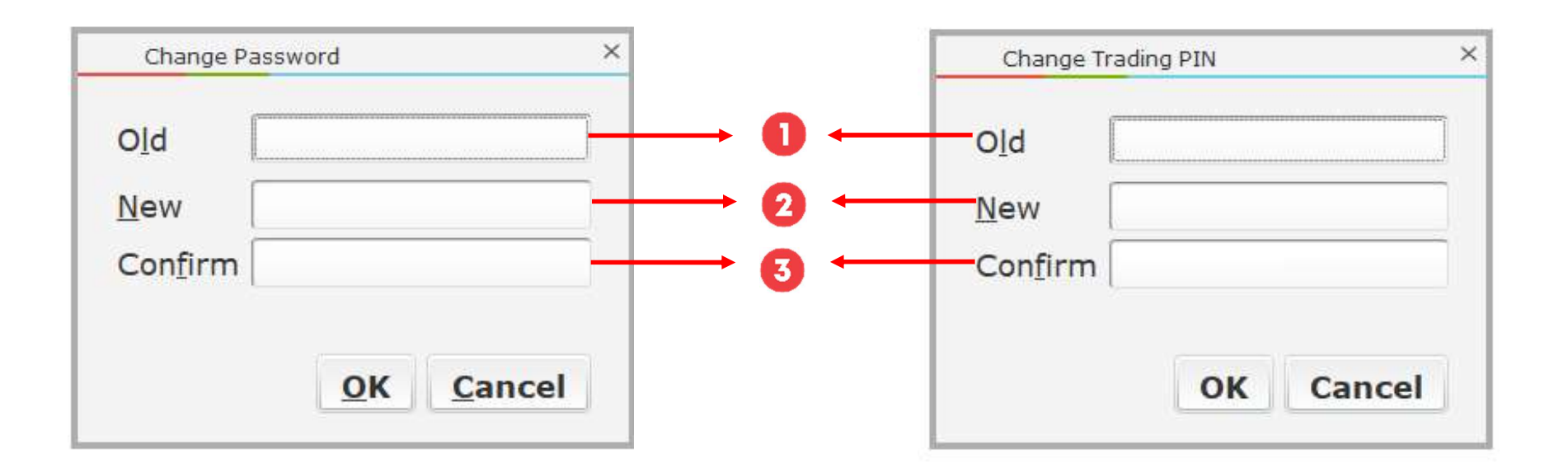

- 1. Masukkan Password Lama
- 2. Masukkan Password Baru
- 3. Konfirmasi Password Baru
- 4. Klik OK

- 1. Masukkan PIN Lama
- 2. Masukkan PIN Baru
- 3. Konfirmasi PIN Baru
- 4. Klik OK

#### **Fund Withdrawal**

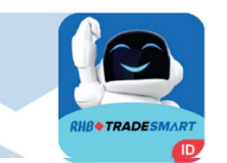

|                      |                      |                     |                      | Cash          | Withdraw List | :   |        |          |                | o ×   |
|----------------------|----------------------|---------------------|----------------------|---------------|---------------|-----|--------|----------|----------------|-------|
| Date From<br>Account | 13/12/202:*<br>All * | Date To<br>Entry By | 13/12/202:*<br>All * | Withdraw type | All           | Add | Delete | Retrieve | Save Excell    |       |
| Entry Dat            | te Cmy D             | ue Date             | Trading              | ID YACC N     | ame Desc      |     | Status | Value    | Primary Accour | nt No |

| Link       | Keterangan                                   |
|------------|----------------------------------------------|
| Add        | Penarikan Dana                               |
| Delete     | Membatalkan Penarikan Dana                   |
| Retrieve   | Menampilkan Kembali informasi penarikan dana |
| Save Excel | Men-download informasi penarikan dana        |

Status Keterangan:

- **New Request** Sistem akan menyegel permintaan penarikan (withdrawal) dan status tersebut telah disampaikan ke system.
- **On Processing** Bahwa status permintaan penarikan (withdrawal) dalam proses menuju di transfer ke rekening pribadi nasabah.
- **Rejected** Di cancel oleh Nasabah atau di tolak system karena dana tidak tersedia.
- Done Proses telah selesai, dana sudah ditransfer ke Rekening Pribadi Nasabah

RHB Tradesmart id Manual Book Desktop App (Nasabah) ver. 04/09/2023

- 1. Masukkan Tenggat Waktu (Due Date)
- 2. Pilih akun yang dananya akan di Tarik
- 3. Masukkan Jumlah Dana yang akan ditarik
- 4. Pilih Bank tujuan penarikan dana
- 5. Klik "Save"

| Entry Cash Withdra                                                                                                    | w                                                                                                    | ×                                                                |            |
|----------------------------------------------------------------------------------------------------|----------------------------------------------------------------------------------------------------|------------------------------------------------------------------|------------|
| Due Date                                                                                                    | T0 - 20/12 ×                                                                                                    |                                                                  |            |
| Account                                                                                                    | Y                                                                                                    | ,                                                                |            |
| Cash On Hand                                                                                                    | 362,517 Interest                                                                                                    | 0                                                                |            |
| Currency                                                                                                    | IDR Value                                                                                                    | 162,517                                                          | <b>→</b> 3 |
| Customer Bank                                                                                                    | / BCA                                                                                                    | ×-                                                               | →4         |
| Bank Acc Name                                                                                                    | ,                                                                                                    | )                                                                |            |
| LLG Fee Transfer                                                                                                    | BCA (LLG) < 500jt, Fee: 2                                                                                                    | 2,900                                                            |            |
| RTG Fee Transfer                                                                                                    | BCA (RTG) >= 500jt, Fee                                                                                                    | : 25,000.                                                        |            |
| Syarat dan Ketentuan/Term<br>Nasabah sudah bisa melak<br>WIB. Melewati jam tersebut a<br>tanggal transfer (T0/T1/T2) d       | & Condition<br>ukan penarikan dana T+0 setiap hari mulai d<br>akan ditransferkan keesokan harinya (T+1). S<br>Ian jumlah penarikan dana.                                 | lari Pkl 01.30 - 11.30<br>Silahkan mengisi                       |            |
| Pastikan New Outstanding B<br>diproses dan ditransfer ke re<br>dilakukan 1x/hari, dapat diba<br>dilakukan melalui anlikasi d | Balance (NOB) positif maksimal pkl 11.30 Wil<br>Rening nasabah pada hari yang sama (T+0)<br>Italkan dan hanya untuk account Reguler. Re<br>Endroid dan Deskton (Windows) | B agar dana dapat<br>). Request hanya dapat<br>quest hanya dapat |            |
|                                                                                                    |                                                                                                    | ✓ Setuju                                                         |            |
|                                                                                                    |                                                                                                    | Close Save                                                       | →5         |
|                                                                                                    |                                                                                                    |                                                                  |            |

**Portfolio Detail** 

Portfolio

|                 |               |              |                     |             |          |        |            |            | D |
|-----------------|---------------|--------------|---------------------|-------------|----------|--------|------------|------------|---|
| olio            |               |              |                     |             |          |        |            | ₹ _ ×      |   |
| Pengkinian Data | Form Exercise | Subscription | Realized G/L Report | SOA-MTD     | CASH-MTD | Portfo | lio Return | Tax Report |   |
| Portfolio       | Account       | Information  | Contac              | Information |          | Order  | Clie       | nt Report  |   |

| Link                | Keterangan                                                                                                    |
|---------------------|----------------------------------------------------------------------------------------------------|
| Portfolio           | Informasi Portfolio Nasabah                                                                                                    |
| Account Information | Informasi data akun Nasabah                                                                                                    |
| Contact Information | Informasi kontak nasabah yang telah terdaftar                                                                                                    |
| Order               | menampilkan seluruh daftar order hari terentu                                                                                                    |
| Client Report       | Informasi laporan transaksi harian dan bulanan dari akun nasabah.<br>TC ( <i>Trade Confirmation</i> ) untuk laporan harian. SOA ( <i>Statement of Account</i> ) untuk laporan bulanan. |
| Pengkinian Data     | Mengajukan perubahan data informasi nasabah                                                                                                    |
| Form Exercise       | Formulir permohonan penebusan saham Right dan Warrant                                                                                                    |
| Subscription        | Formulir permohonan pembelian saham IPO melalui jalur <i>Fixed Allotment</i> jika RHB Sekuritas terpilih sebagai<br><i>underwriter</i> dan emiten tidak tersedia di website e-IPO      |
| Realized G/L        | Informasi Keuntungan dan Kerugian transaksi                                                                                                    |
| SOA MTD             | Menampilkan Statement of Account                                                                                                    |
| Cash MTD            | Menampilkan informasi arus kas                                                                                                    |
| Portfolio Return    | Menampilkan total asset dihari-hari Bursa sebelumnya                                                                                                    |
| Tax Report          | Menampilkan data untuk keperluan pelaporan pajak                                                                                                    |

## **Portfolio Detail**

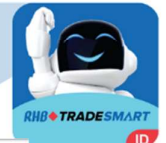

| Portfolio              |                     |              |            |              |             |                     |              |                |                  |                  |              |               |                |               | / _ ×   |
|------------------------|---------------------|--------------|------------|--------------|-------------|---------------------|--------------|----------------|------------------|------------------|--------------|---------------|----------------|---------------|---------|
| Pengkinian Data        | Form E              | xercise      | Subscripti | on           | Realized G  | /L Report           |              | SOA-MTD        | CA               | SH-MTD           | P            | ortfolio Retu | rn             | Tax Rep       | ort     |
| Portfolio              | Account Information |              |            |              |             | Contact Information |              |                |                  | (                | Order        |               |                | Client Report |         |
| Client Info            |                     |              |            | Refr         | resh        |                     |              |                |                  |                  |              |               |                |               |         |
| <u>C</u> lient         |                     | Office O     | L F        | rofile       | Тор Ц       | Jp / Fee            | 65.0         | 0/0.15         |                  |                  |              |               |                |               |         |
| Credit Info            |                     |              |            |              |             |                     |              |                |                  |                  |              |               |                |               |         |
| Starting Ba            | lance               | 288,702 Ca   | ish In RDN | 288,702      | Net AP      |                     | 0            | (T+1) 10/12/2  | 2021             |                  | 0            |               |                |               |         |
| New Outsta             | nding Balance       | 288,702 Op   | en Buy     | 0            | Matched Bu  | y                   | 0            | (T+2) 09/12/2  | 2021             |                  | 0            |               |                |               |         |
| Credit Limi            | 500                 | 0,000,000 Op | en Sell    | 0            | Matched Se  | II                  | 0            | (T+3) 08/12/2  | 2021             |                  | 0            |               |                |               |         |
| Available L            | mit 500             | ,288,702 W   | ithdrawal  | 0            | Short Sell  |                     | 0            | (>= T+4) 07/   | 12/2021          |                  | 0            |               |                |               |         |
| Funding Av             | ailable             | 966,006 CF   | R/PR       | .00 / .00    | Done Short  |                     | 0            | Force Sell/Top | o Up             | .00/.            | 00           |               |                |               |         |
| Portfolio / Stock List |                     |              |            |              |             |                     |              |                |                  |                  |              |               |                |               |         |
| ✓ Code Technical Tre   | Info Stock Type     | Avg          | Last Beg   | Qty Done Qty | y Total Qty | Gross Value         | Market Va    | alue Val%      | Market Val (RA)  | PL (IDR)         | P/L %        | Order Buy Qty | Order Sell Qty | Beg Lot       | Done Lo |
| MAPI HOLD<br>TOTAL     | SM                  | 792.5000     | 760.00     | 200          | 0 200       | 158,500<br>158,500  | 152,<br>152, | 000 50<br>000  | 76,000<br>76,000 | -6,500<br>-6,500 | -4.1<br>-4.1 | 0             | -0             | 2             |         |
|                        |                     |              |            |              |             |                     |              |                |                  |                  |              |               |                |               |         |

#### Client Info

| Link       | Keterangan                                                |  |  |  |  |  |  |  |
|------------|-----------------------------------------------------------|--|--|--|--|--|--|--|
| Client     | Dapat memilih kode <i>Client</i> atau nama <i>Client</i>  |  |  |  |  |  |  |  |
| Office     | Nama Sales dan Kode Cabang                                |  |  |  |  |  |  |  |
| Profile    | Kode Sales :•RG = Regular•M = Margin•D = Domestik•N = New |  |  |  |  |  |  |  |
| Top Up/Fee | Informasi besarnya biaya                                  |  |  |  |  |  |  |  |
| Refresh    | Update halaman portfolio                                  |  |  |  |  |  |  |  |

## **Portfolio Detail**

|                         | Keterangan                                                                                                    |
|-------------------------|----------------------------------------------------------------------------------------------------|
| Starting Balance        | Dana dipagi hari sebelum ada transaksi, deposit dan lain-lain                                                                                                    |
| Net Outstanding Balance | Posisi terakhir dari Akun Anda.<br>Jika Merah (minus) menandakan Anda menggunakan dana talangan (hutang/margin).<br>Jika Hijau (plus) menandakan ada saldo Positif yang dapat Anda belanjakan dan/atau dapat Anda ajukan penarikan dana<br>(cash withdrawal). |
| Credit Limit            | Batas maksimum transaksi menggunakan dana margin.                                                                                                    |
| Available Limit         | Credit Limit – New Outstanding Balance – Open Buy                                                                                                    |
| Funding Available       | Dana talangan atau hutang yang dapat Anda gunakan untuk membeli saham.                                                                                                    |
| Cash in RDN             | Dana yang ada di RDN                                                                                                    |
| Open Buy / Sell         | Antrian Beli / Jual                                                                                                    |
| Withdrawal              | Penarikan dana yang statusnya masih <i>processing</i> .                                                                                                    |
| CR/PR                   | Nilai rasio (real-time)/ Nilai Ratio termasuk open order buy                                                                                                    |
| Net Ap                  | Jumlah nilai transaksi dari T+1 sampai >=T+4                                                                                                    |
| Matched Buy / Sell      | Pesanan Beli / Jual yang sudah kejadian di pasar                                                                                                    |
| Force Sell / Top Up     | Nilai minimum penjualan/pembayaran <i>Current Ratio</i> sama<br>dengan <i>Margin Ratio</i>                                                                                                    |
| Portfolio / Stock List  | Informasi portfolio saham yang dimiliki nasabah                                                                                                    |

#### Tools

#### **Define Colours & Font Feed**

Cara Penggunaan:

- Klik pada warna untuk memilih yang warna yang diinginkan
- Klik Font untuk memilih jenis tulisan yang diinginkan
- Klik Style untuk memilih gaya tulisan yang diinginkan
- Masukan ukuran tulisan yang diinginkan
- Pilih Default untuk kembali ke pengaturan awal

| Trading Calculat | or |                                                      |
|------------------|----|------------------------------------------------------|
| Tools            | >  | Change Colours & Font Trading                        |
| Exit (CTRL+X)    |    | Define Colours & Font Feed<br>Define Custom Shortcut |
|                  |    | Restore All                                          |
|                  |    | Calculator                                           |
|                  |    | Clear Cache                                          |
|                  |    | Manual Book                                          |

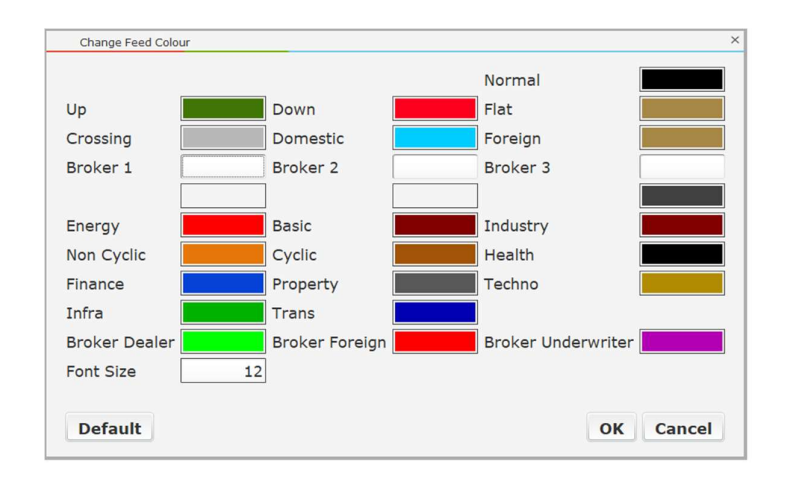

#### Tools

#### **Define Custom Shortcut**

- 1. Sorot/Pilih fitur yang ingin diatur shortcut-nya
- 2. Ketik shortcut yang diinginkan
- 3. Klik 'OK'

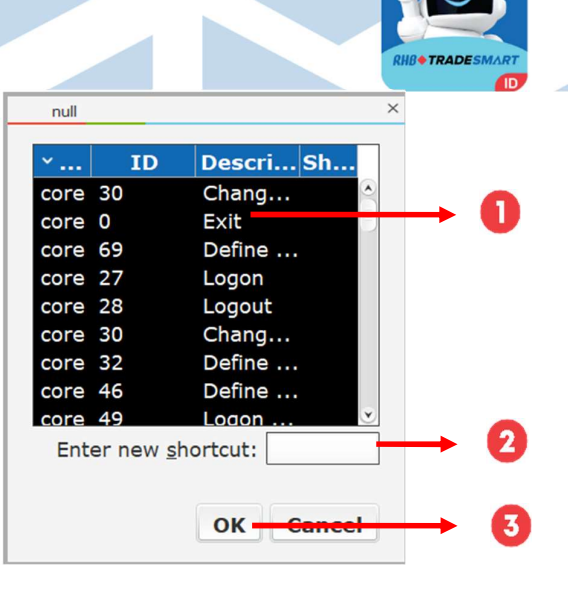

#### Change Colours & Font Trading

1. Klik 2x pada warna yang akan diganti

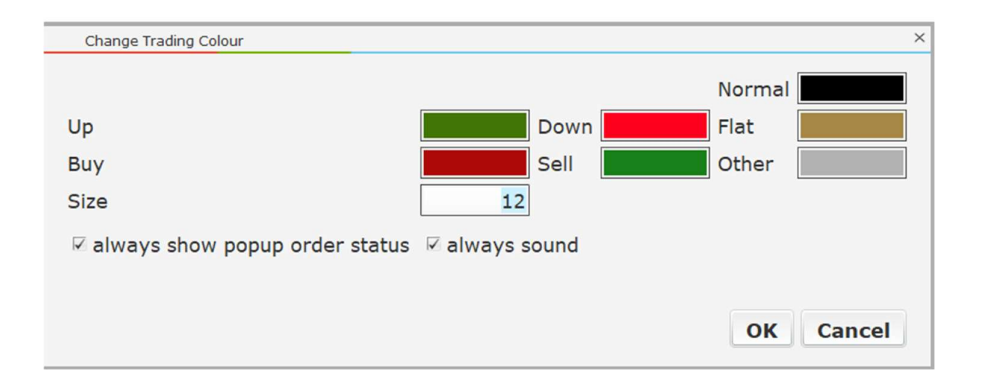

RHB Tradesmart id Manual Book Desktop App (Nasabah) ver. 04/09/2023

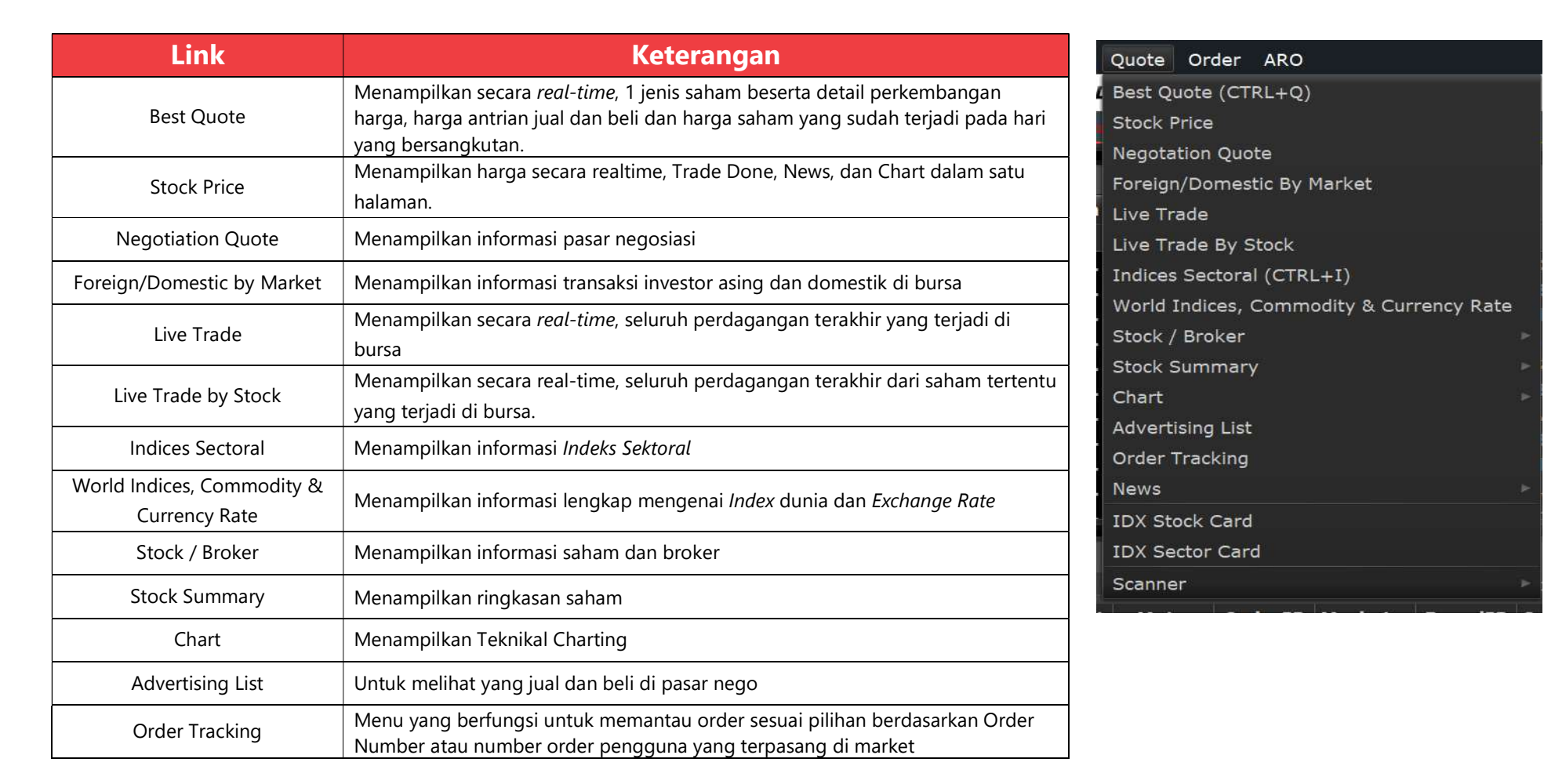

RHB Tradesmart id Manual Book Desktop App (Nasabah) ver. 04/09/2023

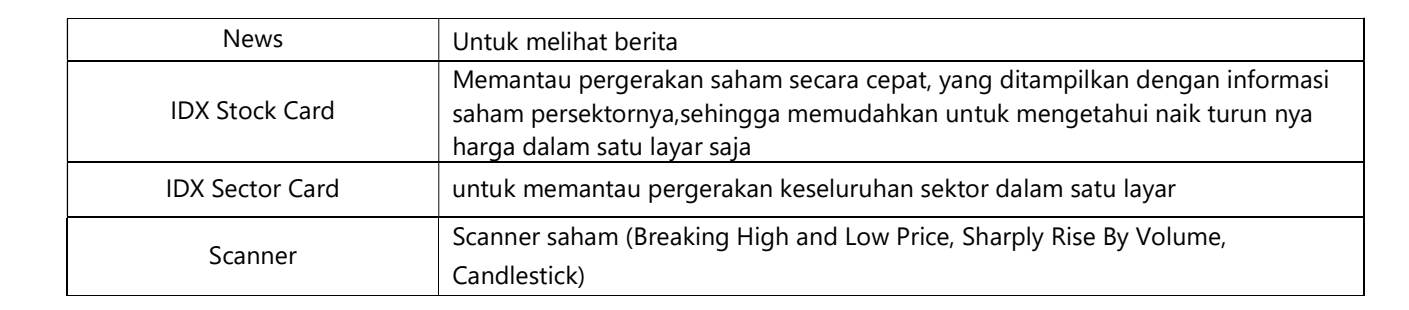

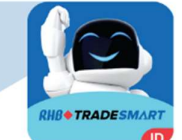

| Link                     | Keterangan                                                            | World Indices, Commodity & Currency Rate |                               |
|--------------------------|-----------------------------------------------------------------------|------------------------------------------|-------------------------------|
| Top Broker               | Menampilkan peringkat broker berdasarkan, top value, top volume, top  | Stock / Broker                           | Top Broker                    |
| · • [• - · • · • •       | frekuensi, top gainer dan top loser                                   | Stock Summary                            | Top Stock                     |
| Top Stock                | Menampilkan peringkat saham berdasarkan, top value, top volume, top   | Chart ,                                  | Buy/Sell Stock Summary        |
|                          | Menampilkan transaksi saham dilakukan oleh broker tertentu dalam      | Advertising List                         | Stock Activity by Broker      |
| Buy/Sell Stock Summary   | periode waktu tertentu                                                | Order Tracking                           | Time & Trade Summary          |
|                          | Menampilkan saham apa saja yang dibeli oleh broker tertentu pada hari | News                                     | Time & Trade Summary By Price |
| tock Activity by Broker  | yang bersangkutan                                                     | IDX Stock Card                           | Top Stock History             |
|                          | Menampilkan semua transaksi (Pasar regular dan negotation) 1 saham    | IDX Sector Card                          | Stock Trade History           |
| ime & Trade Summary      | tertentu pada semua harga pada<br>hari tersebut                       | Scanner                                  | Stock List                    |
| ime & Trade Summary      | Menampilkan semua transaksi 1 saham tertentu pada 1 harga tertentu    |                                          | Broker List                   |
| by Price                 | pada hari tersebut                                                    |                                          | Buy/Sell Broker Summary       |
| Top Stock History        | Menampilkan Riwayat peringkat saham                                   |                                          | Broker Activity by Stock      |
| Stock Trade History      | Menampilkan Riwayat trading saham                                     |                                          | Foreign Activity              |
| Stock List               | Menampilkan daftar kode saham, Nama saham, dan Harga IPO.             |                                          | Dally Stock Foreign           |
| Broker List              | Menampilkan daftar kode broker, Nama broker dan status broker         |                                          |                               |
| uy/Sell Broker Summary   | Menampilkan ringkasan transaksi broker                                |                                          |                               |
| Broker Activity by Stock | Menampilkan aktivitas saham broker                                    |                                          |                               |
| Foreign Activity         | Menampilkan aktivitas asing                                           |                                          |                               |
| Daily Stock Foreign      | Menampilkan saham harian asing                                        |                                          |                               |

RHB Tradesmart id Manual Book Desktop App (Nasabah) ver. 04/09/2023

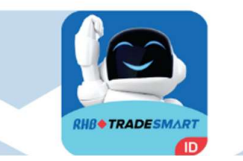

| Link           | Keterangan                                                                                                    |
|----------------|----------------------------------------------------------------------------------------------------|
| Selected Quote | Menampilkan secara real-time, beberapa jenis saham yang<br>dipilih pada market Regular dan Tunai oleh user beserta detail<br>perkembangan harga, harga antrian jual dan beli dan harga<br>saham yang sudah terjadi pada hari yang bersangkutan |
| Quote Summary  | Menampilkan secara <i>real-time</i> , seluruh saham beserta detail<br>perkembangan harga, harga antrian jual dan beli dan harga<br>saham yang sudah terjadi pada hari yang bersangkutan                                                        |

| Stock / Broker | * |                |
|----------------|---|----------------|
| Stock Summary  | > | Selected Quote |
| Chart          | * | Quote Summary  |

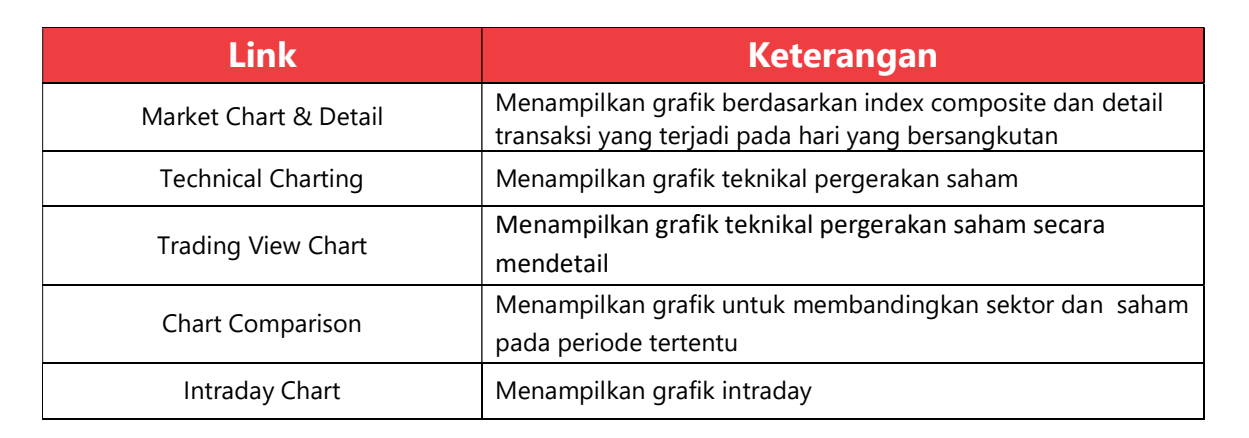

| Chart            | > Ma | irket Chart & Detail (CTRL+M) |
|------------------|------|-------------------------------|
| Advertising List | Te   | chnical Charting (CTRL+C)     |
| Order Tracking   | Tra  | ading View Chart              |
| News             | > Ch | art Comparison                |
| IDX Stock Card   | Int  | traday Chart                  |

| Link                                               | Keterangan                                                                                                    | Chart<br>Stock Summary | · · · · |                                                                   |
|----------------------------------------------------|----------------------------------------------------------------------------------------------------|------------------------|---------|-------------------------------------------------------------------|
| News / Research / Breaking News<br>/ Internal News | Untuk melihat berita                                                                                                    | Stock / Broker News    | ><br>>  | News/Research/Breaking News/Internal New<br>Corporate Information |
| Corporate Information                              | Menampilkan Informasi perusahaan                                                                                                    |                        |         | Client Report                                                     |
| Client Report                                      | Informasi laporan transaksi harian dan bulanan dari akun<br>nasabah.<br>TC ( <i>Trade Confirmation</i> ) untuk laporan harian.<br>SOA ( <i>Statement of Account</i> ) untuk laporan bulanan. |                        |         | BEI News<br>Company Profile<br>Financial Report                   |
| IPO                                                | Menampilkan IPO.                                                                                                    |                        |         |                                                                   |
| BEI News                                           | Menampilkan informasi berita BEI.                                                                                                    |                        |         |                                                                   |
| Company Profile                                    | Menampilkan profil perusahaan                                                                                                    |                        |         |                                                                   |
| Financial Report                                   | Menampilan laporan keuangan pada suatu perusahaan                                                                                                    |                        |         |                                                                   |

## **Best Quote**

- 1. Pilih Board (tipe perdagangan)
- 2. Pilih Kode Saham lalu tekan "ENTER"
- 3. Informasi Kategori Saham

| Link       | Keterangan                       |
|------------|----------------------------------|
| Chg        | Perubahan Harga Saham<br>(IDR/%) |
| 11         |                                  |
| Last       | Harga Terakhir (IDR)             |
| Hi         | Harga Tertinggi (IDR)            |
| Lo         | Harga Terendah (IDR)             |
| Val        | Valuasi Saham (IDR)              |
| Open       | Harga Pembukaan (IDR)            |
| Close      | Harga Penutupan hari bursa       |
| CIOSE      | sebelumnya (IDR)                 |
| Avg        | Harga Rata-Rata                  |
| Vol        | Volume saham                     |
| Limit Low  | Harga Limit Terendah (IDR)       |
| Limit High | Harga Limit Tertinggi (IDR)      |

|             |                |           |              |     |       | 6  |
|-------------|----------------|-----------|--------------|-----|-------|----|
| 0           |                |           |              |     |       | 2  |
| Ť           | A              | stra Agro | Lestari Tbk. |     |       |    |
|             | stra Agro Lest | ari Thk   |              |     |       |    |
| , UUEI U    | Stia Agio Lesa |           |              |     |       |    |
| hg 0(0.00%) |                |           |              |     | SM    | 1  |
| .ast        |                | 9,650     | Open         |     | 9,7   | 50 |
| łi          |                | 9,750     | Close        |     | 9,6   | 50 |
| o           |                | 9,650     | Avg          |     | 9,7   | 12 |
| /al         |                | 72.84M    | Vol          |     |       | 8K |
| imit Low    |                | 8,975     | Limit High   |     | 11,57 | 75 |
| #B          | Lot            | Bid       | Offer        | Lot | #O    |    |
| 13          | 35             | 9,650     | 9,700        | 28  | 5     | ٨  |
| 2           | 26             | 9,625     | 9,750        | 83  | 9     |    |
| 11          | 204            | 9,600     | 9,775        | 7   | 3     |    |
| 6           | 21             | 9,575     | 9,800        | 113 | 9     |    |
| 16          | 165            | 9,550     | 9,825        | 5   | 1     |    |
| 20          | 172            | 9,525     | 9,850        | 91  | 0     |    |
| 20          | 54             | 9,500     | 9,873        | 763 | 13    |    |
| 11          | 74             | 9 450     | 9,900        | 3   | 2     |    |

Hal-hal yang dapat dilakukan oleh pengguna pada fitur ini adalah :

• Jika user klik kiri pada harga antrian beli/jual (bid/offer) maka akan tampil buy/sell order

- Jika user klik kiri pada 'Price done', maka akan tampil Time and Trade Summary by Price
- Jika user klik kiri pada #B/#O (jumlah antrian order beli/jual) akan tampil Queue Bid/Offer Order
- Jika user klik kiri 2x pada harga antrian bid/offer, maka akan tampil pop up menu, dengan pilihan menu
  - o Buy/Sell Broker Summary
  - o Broker Activity by Stock
  - Foreign/Domestic by Stock
  - o Time & Trade Summary
  - o Company Profile
  - o Intraday Chart

٠

o Technical Chart

# **Negotiation Quote**

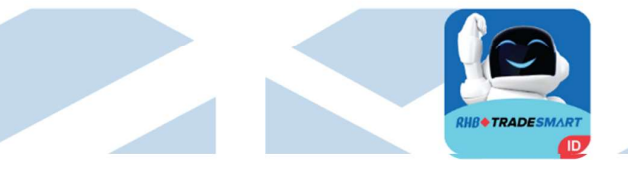

| Negotation Quote |         |            |            |        |       |     |        |         |     | o ×   |       |  |
|------------------|---------|------------|------------|--------|-------|-----|--------|---------|-----|-------|-------|--|
| ALL              |         | *          |            |        |       |     |        |         |     |       |       |  |
| Rank             | * Stock | Name       | Stock Type | Notasi | Last  | Chg | % Cho  | J B.Lot | Bid | Offer | O.Lot |  |
| 1                | AALI    | Astra Agro | SM         | N      | 9,762 |     | 0 0.00 | 0       | 0   | 0     | (     |  |
| 2                | ABBA    | Mahaka M   |            | EL     | 400   |     | 0 0.00 | 0       | 0   | 0     | 0     |  |
| 3                | ABDA    | Asuransi B |            |        | 6,450 |     | 0 0.00 | 0       | 0   | 0     | 0     |  |

| Link       | Keterangan                             |
|------------|----------------------------------------|
| Rank       | Nomor urut                             |
| Stock      | Kode Saham                             |
| Name       | Nama Saham                             |
| Stock Type | Tipe Saham                             |
| Last       | Harga Terakhir (IDR)                   |
| Chg        | Perubahan Harga Saham (IDR)            |
| % Chg      | Perubahan Harga (%)                    |
| B. Lot     | Jumlah saham advertising beli (Lembar) |
| Bid        | Harga advertising beli                 |
| Offer      | Harga <i>advertising</i> jual          |
| O. Lot     | Jumlah saham advertising jual (Lembar) |

# Foreign/Domestic by Market

| Link   | Keterangan                                                                                   |
|--------|----------------------------------------------------------------------------------------------|
| Market | Composite<br>*apabila klik kiri di kolom market akan membuka <b>Market</b><br>Chart & Detail |
| Value  | Total Nilai Transaksi                                                                        |
| Volume | Total Volume                                                                                 |
| Freq   | Total Frekuensi                                                                              |

| Link          | Keterangan                                            |
|---------------|-------------------------------------------------------|
| Investor Type | <i>Foreign</i> (Asing) dan <i>Domestic</i> (Domestik) |
| Net Val       | Nilai Bersih Transaksi                                |
| Buy Val       | Transaksi beli (IDR)                                  |
| Sell Val      | Transaksi jual (IDR)                                  |
| Total Val     | Total Nilai Transaksi (IDR)                           |
| Net Vol       | Volume bersih transaksi (lembar)                      |
| Buy Vol       | Volume transaksi beli (lembar)                        |
| Sell Vol      | Volume transaksi jual (lembar)                        |
| Buy Freq      | Frekuensi Beli                                        |
| Sell Freq     | Frekuensi Jual                                        |
| Total Vol     | Total Volume transaksi (lembar)                       |

|          | Foreig   | n/Domes   | tic by Ma | rket   |       | □ ×    |
|----------|----------|-----------|-----------|--------|-------|--------|
| ✓ Mark   | et       | Value     | Vol       | ume    | ĺ     | Freq   |
| IDX      |          | 9,054     | .50B      | 22.81B |       | 1.06M  |
| ^ Inves  | Net Val  | Buy Val   | Sell Val  | Total  | Val   | Net V  |
| Foreign  | 246.60B  | 2,305.32B | 2,058.72B | 4,36   | 4.04B | 408.2  |
| Domestic | -246.60B | 6,749.18B | 6,995.79B | 13,74  | 4.97B | -408.2 |

## Live Trade

| Link  | Keterangan                  |
|-------|-----------------------------|
| Time  | Waktu terjadinya transaksi  |
| Stock | Kode Saham                  |
| Board | Tipe Perdagangan            |
| Туре  | Kategori transaksi beli     |
| Price | Harga Saham                 |
| Chg   | Perubahan Harga Saham (IDR) |
| %     | Perubahan Harga Saham (%)   |
| Lot   | Jumlah Saham                |
| Buy   | Kategori transaksi beli     |
| Sell  | Kategori transaksi jual     |

|          |        | Live     | e Trade |        | □ ×  |
|----------|--------|----------|---------|--------|------|
| ALL      |        | <b>v</b> |         |        |      |
| Time     | Stock  | Board    | Туре    | Price  | Chg  |
| 10:17:52 | INDX   | RG       | S       | 142    | +1   |
| 10:17:52 | MDLN   | RG       | S       | 72     | -5   |
| 10:17:52 | INDX   | RG       | S       | 142    | +1   |
| 10:17:52 | INDX   | RG       | S       | 142    | +1   |
| 10:17:52 | INDX   | RG       | S       | 142    | +1   |
| 10:17:52 | INDX   | RG       | S       | 142    | +1   |
| 10:17:52 | INDX   | RG       | S       | 142    | +1   |
| 10:17:52 | KIOS   | RG       | S       | 540    | +15  |
| 10:17:52 | ESIP   | RG       | S       | 134    | +1   |
| 10:17:52 | ESIP   | RG       | S       | 134    | +1   |
| 10:17:52 | ESIP   | RG       | S       | 134    | +1   |
| 10:17:52 | ESIP   | RG       | S       | 134    | +1   |
| 10:17:52 | ESIP   | RG       | S       | 134    | +1   |
| 10:17:52 | KIOS   | RG       | S       | 540    | +15  |
| 10:17:52 | BBYB   | RG       |         | 2,720  | +90  |
| 10:17:52 | BBYB   | RG       |         | 2,720  | +90  |
| 10:17:52 | BBYB   | RG       |         | 2,720  | +90  |
| 10:17:52 | BBYB   | RG       |         | 2,720  | +90  |
| 10:17:52 | BBYB   | RG       |         | 2,720  | +90  |
| 10:17:52 | BBYB   | RG       |         | 2,720  | +90  |
| 10:17:52 | BBYB   | RG       |         | 2,720  | +90  |
| 10:17:52 | BBYB   | RG       |         | 2,720  | +90  |
| 10:17:52 | NELY   | RG       | S       | 334    | -22  |
| 10:17:52 | NELY   | RG       | S       | 334    | -22  |
| 10:17:52 | TRUE   | RG       | S       | 114    | +8   |
| 10:17:52 | KIOS   | RG       | S       | 540    | +15  |
| 10:17:52 | AYLS   | RG       | S       | 332    | +20  |
| 10:17:52 | VICI   | RG       | SM      | 520    | +5   |
| 10:17:52 | KIOS   | RG       | S       | 540    | +15  |
| 10:17:52 | TLKM   | RG       | SML     | 4,140  | -20  |
| 10:17:51 | HRUM   | RG       | SM      | 10,325 | -175 |
| 10:17:51 | HRUM   | RG       | SM      | 10,325 | -175 |
| 10:17:51 | INDO-W | RG       |         | 12     | +1   |
| 10:17:51 | KIOS   | RG       | S       | 540    | +15  |
| 10:17:51 | INDX   | RG       | S       | 142    | +1   |
| 10:17:51 | INDX   | RG       | S       | 142    | +1   |
| 10:17:51 | BEBS   | RG       | S       | 4,480  | +330 |
| 10:17:51 | DGIK   | RG       | S       | 216    | +12  |
| 10:17:51 | KIOS   | RG       | S       | 540    | +15  |
| 10:17:51 | KIOS   | RG       | S       | 540    | +15  |
| 10:17:51 | KIOS   | RG       | S       | 540    | +15  |
| 10:17:51 | ARTO   | RG       |         | 16.475 | +700 |

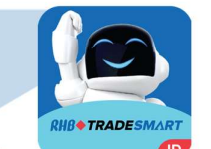

#### Market Chart & Detail

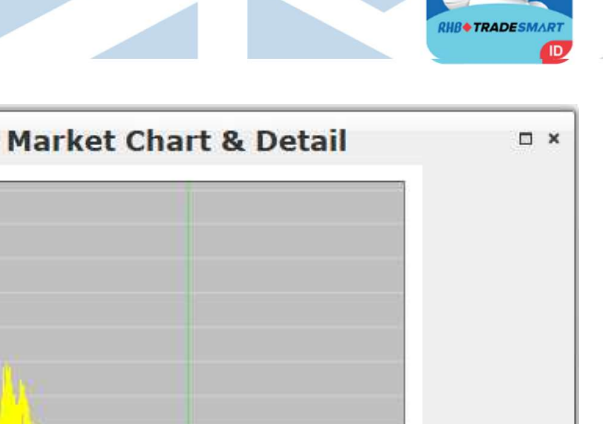

| Link   | Keterangan                                                             |
|--------|------------------------------------------------------------------------|
| Market | Menampilkan tipe perdagangan :<br>• Regular<br>• Negotiation<br>• Cash |
| Volume | Jumlah Saham yang ditransaksikan (lembar)                              |
| Value  | Value Nilai transaksi (IDR)                                            |
| Freq   | Frequensi transaksi                                                    |

6587.5 6585.0 6582.5 6580,0 6577.5 6575.0 6572.5 6570.0 09:00 13:30 15:15 Value Market Volume Freq Market Ordinary Pre-Opening A RG 7,927,858,700 2,778,880,744,7... 505,... RG TN TN 2,500 10,250,000 1 NG 407,359,351 176,416,540,790 NG 136 Non RG Total 407,361,851 176,426,790,790 137 Non RG Total 8,335,220,551 2,955,307,535,4... 505,... Total Total Warrant Right RG 430,394,200 7,036,839,800 4,388 RG TN 4,000 40,000 TN 1 NG 0 0 0 NG Non RG Total n n n Non RG Total > (\*

6592.5 6590.0

# **Technical Charting**

1. Draw

Untuk menampilkan chart yang sudah dibuat

2. Hide

Untuk menyembunyikan chart yang sudah dibuat

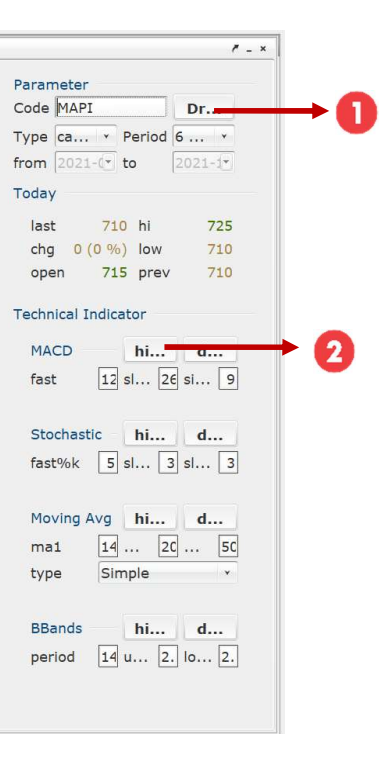

# **Technical Charting**

#### Parameter

| Link   | Keterangan                        |  |
|--------|-----------------------------------|--|
| Code   | Kode Saham                        |  |
| Туре   | Tipe Graifk ada Candlest dan Line |  |
| Period | Masa grafik yang akan ditampilkan |  |

#### Today

| Link  | Keterangan                |
|-------|---------------------------|
| Last  | Harga Terakhir (IDR)      |
| Chg   | Perubahan harga saham (%) |
| Open  | Harga Pembukaan (IDR)     |
| Hi    | Harga Tertinggi (IDR)     |
| Low   | Harga Terendah (IDR)      |
| Prev  | Harga Sebelumnya (IDR)    |
| 1 IEV |                           |

| RHB TRADESMART |
|----------------|
|                |
|                |

| Param | heter |        |        |      |      |
|-------|-------|--------|--------|------|------|
| lode  | MAPI  |        |        | Dr.  | ••   |
| ype   | ca    | × 1    | Period | 6    | ۲    |
| rom   | 2021  | -(*) 1 | to     | 2021 | - (+ |
| oday  |       |        |        |      |      |
| Inct  |       | 710    | hi     |      | 725  |
| Idsu  |       | /10    | m      |      | 123  |
| chg   | 0 (   | 0 %)   | low    |      | 710  |
| 000   | n     | 715    | prev   | -    | 710  |

#### Technical Indicator

| MACD     |    | hi. |    | d         |    |
|----------|----|-----|----|-----------|----|
| fast     | 12 | sl  | 26 | si        | 9  |
| Stochast | ic | hi. |    | d.,       |    |
| fast%k   | 5  | sl  | 3  | sl        | 3  |
| Moving A | vg | hi. |    | <b>d.</b> |    |
| ma1      | 14 |     | 20 |           | 50 |
|          | -  |     |    |           | _  |

| BBands |      | hi. | d  |    |    |  |
|--------|------|-----|----|----|----|--|
| period | 14 u |     | 2. | lo | 2. |  |

#### **Chart Comparison**

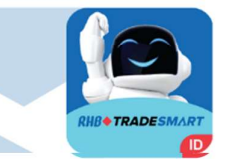

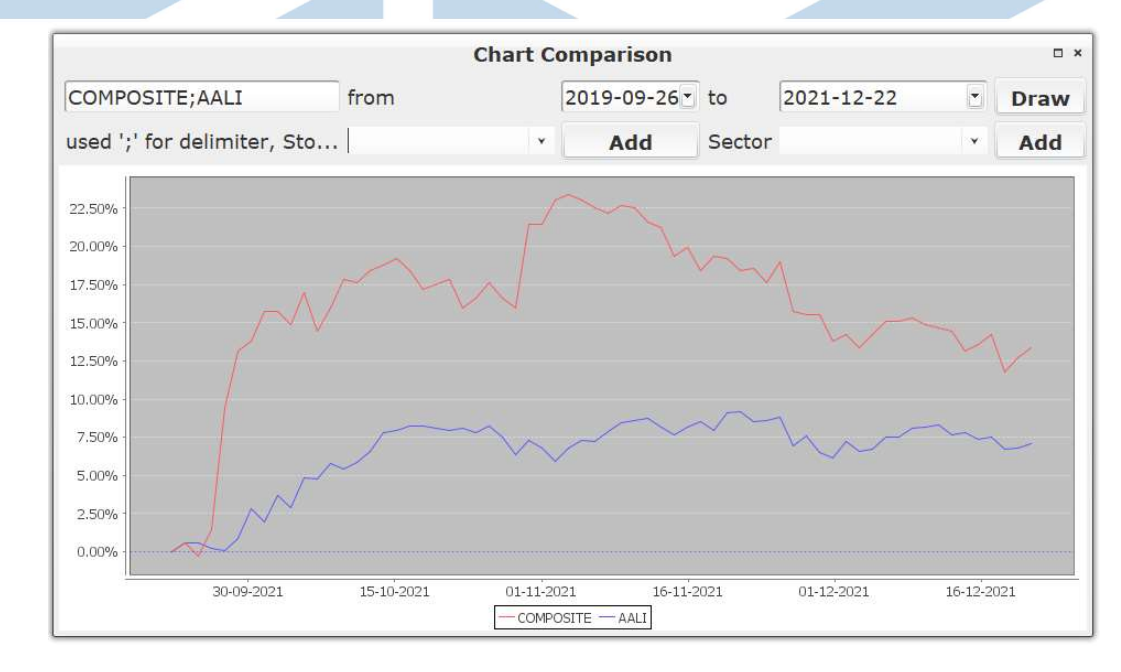

Cara Penggunaan:

- 1. Pilih Kode saham yang diinginkan lalu pilih Add
- 2. Pilih Sektor yang diinginkan lalu pilih Add
- 3. Pilih periode yang diinginkan, lalu pilih **Draw** untuk menampilkan grafik.

\*Pengguna dapat memilih lebih dari 1 saham

#### **Selected Quote**

RIB TRADESMART

Cara Penggunaan :

- Add Group untuk menambahkan grup baru
- Add Stock untuk menambahkan stock ke dalam grup
- Edit Stock untuk mengganti stock yang ada di dalam grup
- Delete Stock untuk menghapus stock di dalam grup
- Save untuk menyimpan informasi di grup

| Selected Quote    |      |                          |                          |               |               |               |               |           |                                |                 |                  |               |      |  |
|-------------------|------|--------------------------|--------------------------|---------------|---------------|---------------|---------------|-----------|--------------------------------|-----------------|------------------|---------------|------|--|
| Favourite Group 💉 |      | ourite Group Y Add Group |                          | Delete Group  |               |               |               |           | Add Sto                        | ck De           | elete Sto        | ock Sa        | Save |  |
| Stock             | Stoc | Notasi                   | Name                     | Open          | Hi            | Lo            | Last          | Chg       | ^ %                            | T.Vol           | T.Val            | T.Freq        | C    |  |
| ARTO<br>SIDO      | SM   |                          | Bank Jago<br>Industri Ja | 15,800<br>865 | 16,600<br>880 | 15,775<br>865 | 16,575<br>875 | 800<br>10 | 5.07 <b>•</b><br>1.16 <b>•</b> | 21.61M<br>1.15M | 352.93B<br>1.00B | 10,062<br>624 |      |  |

| Link       | Keterangan                  |
|------------|-----------------------------|
| Stock      | Kode Saham                  |
| Stock Type | Tipe Saham                  |
| Name       | Nama Saham                  |
| Open       | Harga Pembukaan (IDR)       |
| Hi         | Harga Tertinggi (IDR)       |
| Lo         | Harga Terendah (IDR)        |
| Last       | Harga Terakhir (IDR)        |
| Chg        | Perubahan Harga Saham (IDR) |
| % Chg      | Perubahan Harga Saham (%)   |

| Link    | Keterangan                                                               |
|---------|--------------------------------------------------------------------------|
| T. Vol  | Jumlah Saham dalam satuan lembar                                         |
| T. Val  | Nilai Saham (IDR)                                                        |
| T. Freq | Frekuensi Transaksi                                                      |
| Close   | Harga Penutupan hari bursa sebelumnya (IDR)                              |
| Bid     | Antrian harga beli                                                       |
| B. Lot  | Banyak saham (lot) yang antri untuk membeli saham<br>pada harga tersebut |
| Offer   | Antrian harga jual                                                       |
|         | Banyak saham (lot) yang antri untuk menjual saham                        |
| O. Lot  | pada harga tersebut                                                      |

# **Stock Activity by Broker**

Kode Broker dan Nama Broker

DR RHB Sekuritas Indonesia

Stock Activity by DR

Buy Val Sell Val Total Val Buy Lot Sell Lot Total Lot Buy Freq Sell Freq Total Freq

Y Stock StockName Stock Type Buy Val Buy Avg Buy Freq Sell Val Sell Avg Sell Freq Net Val Net Lot

| · · · · · · · · · · · · · · · · · · · |
|---------------------------------------|
| Keterangan                            |
| Nilai Transaksi Beli                  |
| Nilai Transaksi Jual                  |
| Total Nilai Transaksi Saham (IDR)     |
| Jumlah Saham transaksi beli (lot)     |
| Jumlah Saham transaksi jual (lot)     |
| Total Jumlah saham transaksi (lot)    |
| Total Frekuensi Beli                  |
| Total Frekuensi jual                  |
| Total Frekuensi transaksi saham       |
|                                       |

| Link       | Keterangan                                                                                                    |
|------------|----------------------------------------------------------------------------------------------------|
| Stock      | Kode Saham                                                                                                    |
| Stock Name | Nama Saham                                                                                                    |
| Stock Type | Tipe Saham                                                                                                    |
| Buy Val    | Nilai Transaksi Beli                                                                                                    |
| Buy Avg    | Harga rata-rata transaksi beli                                                                                                    |
| Buy Freq   | Frekuensi transaksi beli                                                                                                    |
| Sell Val   | Nilai Transaksi Jual                                                                                                    |
| Sell Avg   | Harga rata-rata transaksi Jual                                                                                                    |
| Sell Freq  | Frekuensi transaksi Jual                                                                                                    |
| Net Val    | <ul> <li>Nilai bersih transaksi</li> <li>Merah → nilai bersih jual &gt; nilai bersih beli</li> <li>Hijau → nilai bersih beli &gt; nilai bersih jual</li> </ul>                                              |
| Net Lot    | <ul> <li>Jumlah bersih saham transaksi dalam lot</li> <li>Merah → jumlah (lot) bersih jual &gt; jumlah (lot) bersih beli</li> <li>Hijau → jumlah (lot) bersih beli &gt; jumlah (lot) bersih jual</li> </ul> |

□ ×

## ORDER

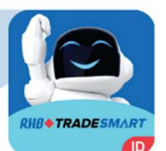

| Link             | Keterangan                                                                                                    |
|------------------|----------------------------------------------------------------------------------------------------|
| Buy Order        | Untuk menampilkan formulir beli saham                                                                                             |
| Sell Order       | Untuk menampilkan formulir jual saham                                                                                             |
| Buy Advertising  | Untuk menampilkan formulir beli saham advertising                                                                                 |
| Sell Advertising | Untuk menampilkan formulir jual saham advertising                                                                                 |
| Matrix Order     | Untuk mengirimkan order dalam waktu bersamaan                                                                                     |
| Order List       | Untuk menampilkan seluruh daftar <i>order</i> , dapat ditampilkan berdasarkan <i>filter</i> yang ada                              |
| Trade List       | Untuk menampilkan daftar transaksi yang sudah berhasil pada hari yang bersangkutan                                                |
| Neg. Deal List   | Untuk melihat yang jual dan beli di pasar negosiasi                                                                               |
| Ratio List       | Menampilkan <i>ratio margin</i> dari nasabah. Informasi <i>Margin Monitoring</i> hanya dapat di akses oleh nasabah <i>margin.</i> |
| CN Report        | Informasi Laporan Catatan Konfirmasi Sementara                                                                                    |
| History          | Informasi Riwayat Transaksi nasabah                                                                                               |
| List of Executed | Informasi Transaksi yang sudah di proses                                                                                          |
| Trade Summary    | Menampilkan semua transaksi (Pasar regular dan negotation) 1 saham tertentu pada semua harga pada hari tersebut                   |
| Advanced Order   | Automatic order Trailing Stop dan Conditional Price                                                                               |
| Akselerasi       | menampilkan formulir beli/jual akselerasi                                                                                         |

| Order ARO                   |   |
|-----------------------------|---|
| Buy Order (F2)              |   |
| Sell Order (F4)             |   |
| Buy Advertising (CTRL+F2)   |   |
| Sell Advertising (CTRL+F4)  |   |
| Matrix Order (SHIFT F9)     |   |
| Neg Deal Two Side           | > |
| Neg Deal Crossing           | > |
| Order List (F10)            |   |
| Trade List (CTRL+F7)        |   |
| Neg Deal List               |   |
| Ratio List                  |   |
| CN Report                   |   |
| History                     |   |
| List Of Executed            |   |
| Trade Summary               |   |
| Trade Summary Average Price |   |
| Akselerasi                  | > |
| Advanced Order              | > |
|                             |   |

#### ORDER

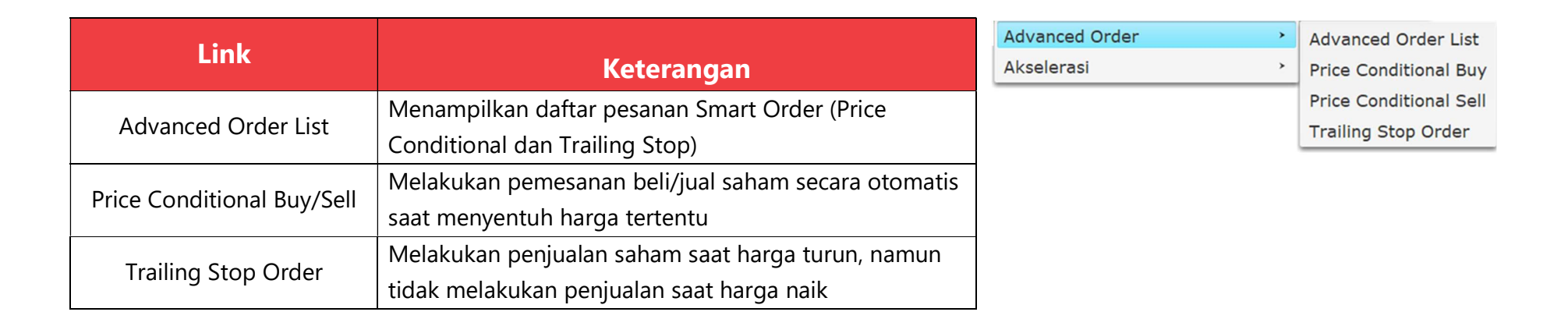

| Link       | Keterangan                                 | Advanced Order | > |            |
|------------|--------------------------------------------|----------------|---|------------|
| Buy Order  | Untuk menampilkan formulir beli akselerasi | Akselerasi     | > | Buy Order  |
| Sell Order | Untuk menampilkan formulir jual akselerasi |                |   | Sell Order |

# **Buy Order**

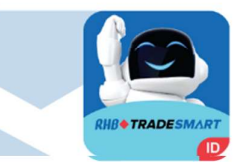

| r  | BUY    | ORDER                                    |        |        |         |          |        |          |              | 1          | Simple Fo | orm – × |
|----|--------|------------------------------------------|--------|--------|---------|----------|--------|----------|--------------|------------|-----------|---------|
| 2  | BUY    | SML 99%                                  | Chg    | 0 (    | (0.00%) |          |        |          | Code         | Total Qty  | Curr B    | Done Lo |
| 0  |        |                                          | Last   |        | 3,790   | Open     |        |          | ADRO<br>AGRO | 100<br>100 | 1         | 0       |
| Č. | Code   | TLKM 🔹 Telkom Indonesia (Persero) Tbk. 🔹 | Hi     |        | 3,790   | Close    |        | 3,790    | ANTM         | 300        | 3         | 0       |
| Ĩ  | Ρ      | 3,780 🚏 Total 🔋 👘 0                      | Lo     |        |         | Ava      |        | 3,780    | ARTO         | 2,100      | 21        | 0       |
|    | Vol    | 0 🐨 Unit 🛛 0                             | Val    |        | 60 97B  | Vol      |        | 16 129 K | BBHI         | 100        | 1         | 0       |
| c. |        |                                          | TED    |        | 00.570  |          |        | 20.044   | BNII         | 100        | 1         | o       |
| 1  | C.     | LIM MIAUW THUNG                          | IEP    |        |         | IEV      |        | 29,041   | BNLI         | 100        | 1         | 0       |
| e  | Mkt    | RG Type Day Add Order                    | Limit. |        | 2,850   | Limit Hi | gh     | 4,730    | BRMS         | 1,000      | 10        | 0       |
| 9  |        |                                          | 40     | 10000  | n:d     | 066      | 1.4    | #0       | BUMI         | 38,400     | 384       | 0       |
|    |        | Is 📍 🖌 Confirm                           | #D     | LOL    | BIG     | Offer    | LOL    | #0       | DEWA         | 1,000      | 10        | ō       |
|    |        |                                          | 320    | 44,382 | 3,780   | 3,790    | 6 704  | . 199    | ENRG         | 1,050      | 10        | 0       |
|    |        |                                          | 215    | 12,454 | 3,760   | 3,810    | 15.82. | . 157    | GOTO         | 1,200      | 12        | 0       |
|    | Se     | end Max Buy Max Cash Reset               | 348    | 17,242 |         | 3,820    | 15,29. | 222      | HRUM         | 100        | 1         | 0       |
|    |        |                                          | 172    | 19,201 |         | 3,830    | 29,76. | 247      | PGAS         | 200        | 2         | 0       |
|    | NOB    | 4,198                                    | 169    | 13,027 | 3,730   | 3,840    | 52,17. | 199      | PRAS         | 100        | 1         | ŏ       |
|    | Fundir | ng Available 26,755,973                  | 165    | 22,725 | 3,720   | 3,850    | 32,76. | 3/4      | TLKM         | 600        | 6         | 0       |
|    | CR / P | .00/.00                                  | 488    | 72.650 | 3.700   | 3,870    | 24,95. | . 127    | UNVR         | 100        | 1         | 0       |
|    | A      | hla Charle (Dalaman (Assailahla)         | 155    | 7,294  |         | 3,880    | 7,623  | 116      | WSKT         | 1,000      | 10        | 0       |
|    | Availa | Die Stock (Barance/Open/Avanable)        |        | 276,7  |         |          | 233,8  |          | TOTAL        | 1,000      | 10        | 0       |
|    |        | 6/0/6                                    |        |        |         |          |        |          |              |            |           |         |
|    |        |                                          |        |        |         |          |        |          | 6            |            |           |         |

| Link   | Keterangan                                                                                                    |
|--------|----------------------------------------------------------------------------------------------------|
| Code   | Kode Nama Saham                                                                                                    |
| Price  | Harga Saham yang akan dibeli                                                                                                    |
| Vol    | Jumlah Saham per Lots yang akan dibeli                                                                                                    |
| Client | Dapat memilih kode <i>Client</i> atau nama <i>Client</i>                                                                                                    |
| Mkt    | Jenis Pasar Reguler (RG) dan Tunai (TN)                                                                                                    |
| Туре   | Type Pilihan :<br><b>Day</b> : Order yang masih berstatus O berlaku 1 hari (2 sesi)<br>Contoh : Jika Order pada sesi 1 belum Match (status O) maka Order akan tetap berstatus O disesi 2<br><b>Session</b> : Order yang masih berstatus O berlaku hanya 1 sesi<br>Contoh : Jika Order belum Match pada 1 sesi (status O) maka order akan otomatis berstatus W (withdraw) pada<br>akhir sesi yang bersangkutan |

# **Buy Order**

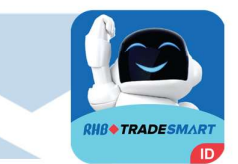

| BUY ORDER                                     |       |        |         |          |       |         |       | 1         | Simple Fo | rm – ×  |
|-----------------------------------------------|-------|--------|---------|----------|-------|---------|-------|-----------|-----------|---------|
| BUY SML 99%                                   | Chg   | 0 (    | (0.00%) |          |       |         | Code  | Total Qty | CUIL B    | Done Lo |
|                                               | Last  |        | 3,790   | Open     |       |         | AGRO  | 100       | 1         | 0       |
| Code TERM Y Terkom Indonesia (Persero) TDR. Y | Hi    |        | 3,790   | Close    |       | 3,790   | ANTM  | 300       | 3         | 0       |
| P 3,780 Total 0                               | Lo    |        |         | Avg      |       | 3,780   | BBCA  | 2,100     | 21        | 0       |
| y Vol 0 🗊 Unit 0                              | Val   |        | 60.97B  | Vol      | 1     | 5,129 K | BBHI  | 100       | 1         | ŏ       |
|                                               | TEP   |        | 3,780   | IEV      |       | 29.041  | BNII  | 100       | 1         | 0       |
|                                               | Limit |        |         | Limit Hi | ab    | 4 730   | BRMS  | 1.000     | 10        | 0       |
| Mkt RG 🔽 Type Day 🔽 Add Order                 | Linne |        |         | CHINCIN  | gn    | 4,750   | BUKA  | 400       | 4         | ō       |
| Ta de Carlor                                  | #B    | Lot    | Bid     | Offer    | Lot   | #0      | BUMI  | 38,400    | 384       | 0       |
| 15 🦉 🐼 Commin                                 | 191   | 44,382 | 3,780   | 3,790    | 28,35 | 199     | ENRG  | 1,000     | 10        | 0       |
|                                               | 329   | 40,347 | 3,770   | 3,800    | 6,704 | 212     | GOTO  | 1,200     | 12        | o       |
| Send Max Buy Max Cash Reset                   | 348   | 17,242 | 3,750   | 3,820    | 15,29 | 222     | HRUM  | 100       | 1         | 0       |
|                                               | 172   | 19,201 | 3,740   | 3,830    | 29,76 | 247     | PGAS  | 200       | 2         | 0       |
| NOB 4,198                                     | 169   | 13,02/ | 3,730   | 3,840    | 32 76 | 374     | PRAS  | 100       | 1         | 0       |
| Funding Available 26,755,973                  | 242   | 27,440 | 3,710   | 3,860    | 20,37 | 133     | TLKM  | 600       | 6         | 0       |
| CR / PR .00 / .00                             | 488   | 72,650 | 3,700   | 3,870    | 24,95 | 127     | WIRG  | 1,000     | 10        | o       |
| Available Stock (Balance/Open/Available)      | 155   | 276.7  | 3,690   | 3,880    | 233.8 | 116     | WSKT  | 1,000     | 10        | 0       |
| 6/0/6                                         |       |        |         |          |       |         | TOTAL |           |           |         |
|                                               |       |        |         |          |       |         | _     |           |           |         |

Check box untuk beralih menggunakan Simple Order Form.

| Link              | Keterangan                                                                                                    |
|-------------------|----------------------------------------------------------------------------------------------------|
| Is GTC            | Memasukkan pesanan beli secara otomatis selama waktu tertentu (maks. 90 hari kalender) sampai dengan pesanan tersebut<br>matched atau dibatalkan oleh Nasabah |
| Confirm           | Bila tidak di check, order terkirim ke bursa tanpa menampilkan pop up konfirmasi detail pesanan.                                                              |
| Send              | Untuk mengirimkan Order, dengan kondisi formulir langsung <i>close</i>                                                                                        |
| Max Buy           | Secara otomatis akan disesuaikan dengan seluruh dana margin Anda                                                                                              |
| Max Cash          | Menyesuaikan dengan seluruh dana cash Anda                                                                                                    |
| Reset             | Kembali pada tampilan awal                                                                                                    |
| NOB               | Posisi saat ini                                                                                                    |
| Funding Available | Jumlah limit yang dimiliki nasabah untuk melakukan pembelian                                                                                                  |
| CR / PR           | Nilai rasio ( <i>real-time</i> )                                                                                                    |

## Sell Order

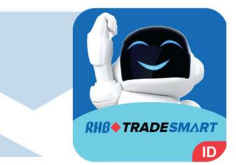

| SELL ORDER                                                                                                    | 144000                                          | 87/-918                                                                        | -                                                         |                                                                    |                                                                                                    |                                                                                                    | Simple Fo                                                                               | orm – X                                                                                                |
|----------------------------------------------------------------------------------------------------|-------------------------------------------------|--------------------------------------------------------------------------------|-----------------------------------------------------------|--------------------------------------------------------------------|----------------------------------------------------------------------------------------------------|----------------------------------------------------------------------------------------------------|-----------------------------------------------------------------------------------------|----------------------------------------------------------------------------------------------------|
| SELL 0%                                                                                                    | Cha                                             | -10 (-0.26%)                                                                   |                                                           |                                                                    | Code                                                                                                    | Total Qty                                                                                                  | Curr B                                                                                  | Done Lo                                                                                                |
| SELL     0%       ode     Total       ol     Total       ol     Unit       ol     Unit       unit     O       tkt     RG       Type     Day       Add Order       IS     Confirm       Send     Max Qty | Chg<br>Li st<br>H<br>Li<br>It<br>P<br>Li<br>mit | -10 (-0.26%)<br>3,780<br>3,790<br>3,770<br>64.90B<br>3,780<br>2,850<br>Lot Bid | Open<br>Close<br>Avg<br>Vol<br>IEV<br>Limit Higl<br>Offer | 3,780<br>3,790<br>3,780<br>17,168 K<br>29,041<br>n 4,730<br>Lot #0 | Code<br>ADRO<br>AGRO<br>ANTM<br>ARTO<br>BBCA<br>BBHI<br>BNII<br>BNII<br>BNII<br>BNII<br>BNII<br>BNII<br>BUMI<br>DEWA<br>ENRG<br>GOTO<br>HRUM<br>INDY | Total Qty<br>100<br>100<br>2,100<br>100<br>100<br>100<br>1,000<br>1,000<br>38,400<br>1,050<br>1,200<br>100 | Curr B<br>1<br>3<br>21<br>1<br>1<br>1<br>1<br>1<br>4<br>384<br>10<br>10<br>12<br>1<br>1 | Done Lo<br>0<br>0<br>0<br>0<br>0<br>0<br>0<br>0<br>0<br>0<br>0<br>0<br>0<br>0<br>0<br>0<br>0<br>0<br>0 |
| NOB Funding Available CR / PR .000 / .000<br>Available Stock (Balance/Open/Available)                                                                                                    |                                                 |                                                                                |                                                           |                                                                    | PGAS<br>PRAS<br>TLKM<br>UNVR<br>WIRG<br>WSKT<br>TOTAL                                                                                                | 200<br>100<br>600<br>100<br>1,000<br>1,000                                                                 | 2<br>1<br>6<br>1<br>10<br>10                                                            | 0<br>0<br>0<br>0<br>0                                                                                  |

| Keterangan                                                                                                    |
|----------------------------------------------------------------------------------------------------|
| Kode Nama Saham                                                                                                    |
| Harga Saham yang akan dijual                                                                                                    |
| Jumlah Saham per Lots yang akan dijual                                                                                                    |
| Dapat memilih kode <i>Client</i> atau nama <i>Client</i>                                                                                                    |
| Jenis Pasar Reguler (RG) dan Tunai (TN)                                                                                                    |
| <ul> <li>Type Pilihan :</li> <li>Day : Order yang masih berstatus O berlaku 1 hari (2 sesi)</li> <li>Contoh : Jika Order pada sesi 1 belum Match (status O) maka Order akan tetap berstatus O disesi 2</li> <li>Session : Order yang masih berstatus O berlaku hanya 1 sesi</li> <li>Contoh : Jika Order belum Match pada 1 sesi (status O) maka order akan otomatis berstatus W (withdraw) pada</li> <li>akhir sesi yang bersangkutan</li> </ul> |
|                                                                                                    |

## Sell Order

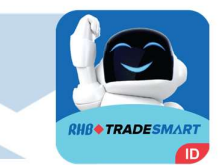

| 0004020204007                             |            | 14.630 | 8//-1   | 10     |         | 3/,5,3 |            | WIN IN |           |           |         |
|-------------------------------------------|------------|--------|---------|--------|---------|--------|------------|--------|-----------|-----------|---------|
| SELL ORDER                                |            | 114    |         |        |         |        |            |        |           | Simple Fo | rm – ×  |
| SELL                                      | 0%         | Cha    | -10 (-0 | ).26%) |         |        |            | Code   | Total Qty | Curr B    | Done Lo |
|                                           |            | Last   |         |        | Open    |        | 3,780      | ADRO   | 100       | 1         | 0       |
| Code                                      | - <b>T</b> | Hi     |         | 3,790  | Close   |        | 3,790      | ANTM   | 300       | 3         | ŏ       |
| P 0 🗘 Total                               | 0          | 10     |         | 3.770  | Ava     |        | 3,780      | ARTO   | 2,100     | 21        | 0       |
| Vol 0 <sup>ma</sup> Unit                  | 0          | Val    |         | 64 00B | Vol     |        | 17 169 1   | BBCA   | 100       | 1         | 0       |
|                                           | _          | TED    |         | 04.90B |         |        | 17,100 K   | BNII   | 100       | 1         | ō       |
| C                                         | - <b>T</b> | IEP    |         |        | IEV     |        | 29,041     | BNLI   | 100       | 1         | 0       |
| Mkt RG 🔽 Type Day 🔽 Add Order             |            | Limit  |         | 2,850  | Limit H | igh    | 4,730      | BLIKA  | 1,000     | 10        | 0       |
|                                           |            | # 3    | Lot     | Bid    | Offer   | Lot    | #0         | BUMI   | 38,400    | 384       | o       |
| Is Confirm                                |            |        | LOL     | Dia    | oner    | Loc    | <i>n</i> 0 | DEWA   | 1,000     | 10        | 0       |
|                                           |            |        |         |        |         |        |            | ENRG   | 1,050     | 10        | 0       |
|                                           |            |        |         |        |         |        |            | HRIM   | 100       | 12        | 0       |
| Send Max Qty Reset                        |            |        |         |        |         |        |            | INDY   | 100       | 1         | ŏ       |
| NDR                                       |            |        |         |        |         |        |            | PGAS   | 200       | 2         | 0       |
|                                           | 4,200      |        |         |        |         |        |            | PRAS   | 100       | 1         | 0       |
| F inding Available                        |            |        |         |        |         |        |            | TLKM   | 600       | 6         | 0       |
| C t / PR                                  | 0/.00      |        |         |        |         |        |            | UNVR   | 1 000     | 10        | 0       |
| A railable Steek (Ralance/Open/Available) |            |        |         |        |         |        |            | WSKT   | 1,000     | 10        | 0       |
| A anable stock (balance) open/Available/  |            |        |         |        |         |        |            | TOTAL  | 1,000     | 10        | •       |
|                                           | 0          |        |         |        |         |        |            |        |           |           |         |
|                                           |            |        |         |        |         |        |            |        | 2015      |           | 5       |

Check box untuk beralih menggunakan Simple Order Form.

| Link              | Keterangan                                                                                                    |
|-------------------|----------------------------------------------------------------------------------------------------|
| Is GTC            | Memasukkan pesanan jual secara otomatis selama waktu tertentu (maks. 90 hari kalender) sampai dengan pesanan tersebut<br>matched atau dibatalkan oleh Nasabah |
| Confirm           | Bila tidak di check, order terkirim ke bursa tanpa menampilkan pop up konfirmasi detail pesanan.                                                              |
| Send              | Untuk mengirimkan Order, dengan kondisi formulir langsung close                                                                                               |
| Max Qty           | Menyesuaikan dengan seluruh kepemilikan saham Anda                                                                                                    |
| Reset             | Kembali pada tampilan awal                                                                                                    |
| NOB               | Posisi saat ini                                                                                                    |
| Funding Available | Jumlah limit yang dimiliki nasabah untuk melakukan pembelian                                                                                                  |
| CR / PR           | Nilai rasio ( <i>real-time</i> )                                                                                                    |

#### **Order List**

|         |         |           |               |                 |           |         |               | (       | Order List          |                               |      |        |         |           |       |         | <b>×</b>     |
|---------|---------|-----------|---------------|-----------------|-----------|---------|---------------|---------|---------------------|-------------------------------|------|--------|---------|-----------|-------|---------|--------------|
| Client  | ×       | ¥         | <u>S</u> tock | * <u>B</u> /S A | I • Boa   | rd All  | • Entry By    |         | S <u>t</u> atus All | <ul> <li>all order</li> </ul> | ۲    | All Y  | View    | <b>Cl</b> | Print |         |              |
| ^ LastU | Account | OrderID   | Market        | BoardID         | BuySell   | StockID | Price         | Lot     | Amount              | OrderS                        | Note | MatchT | DoneLot | BalLot    | Avg   | Amend W | ithdr OrdTyp |
|         |         |           |               |                 |           |         |               |         |                     |                               |      |        |         |           |       |         |              |
|         |         |           |               |                 |           |         |               |         |                     |                               |      |        |         |           |       |         |              |
|         |         |           |               |                 |           |         |               |         |                     |                               |      |        |         |           |       |         |              |
|         |         |           |               |                 |           |         |               |         |                     |                               |      |        |         |           |       |         |              |
|         |         |           |               |                 |           |         |               |         |                     |                               |      |        |         |           |       |         |              |
|         |         |           |               |                 |           |         |               |         |                     |                               |      |        |         |           |       |         |              |
|         |         |           |               |                 |           |         |               |         |                     |                               |      |        |         |           |       |         |              |
| at      |         |           |               |                 |           |         |               |         |                     |                               |      |        |         |           |       |         |              |
| Count   | Total B | uy (Open) | Total Sell    | (Open)          | Nett Open | Tota    | al Buy (Done) | Total S | Sell (Done)         | Net (Done                     | ∋)   |        |         |           |       |         |              |
|         | 0       | 0         |               | 0               |           | 0       | 0             |         | 0                   |                               | 0 Va | alue   |         |           |       |         |              |
|         |         | 0         |               | 0               |           | 0       | 0             |         | 0                   |                               | 0 Lo | ot     |         |           |       |         |              |

Cara penggunaan:

Pengguna dapat memilih filter yang diinginkan untuk menampilkan informasi order yang diinginkan. Untuk menampilkan seluruh order:

1. Pilih Client

Untuk memilih akun nasabah yang akan ditampilkan informasi order

2. Pilih Stock

Untuk memilih kode saham tertentu yang akan ditampilkan informasi order

3. Pilih B/S

Untuk memilih informasi order pembelian. Penjualan ataupun keduanya

4. Pilih Board

Untuk memilih jenis pasar

5. Klik View

Untuk menampilkan informasi order yang sudah disaring

# Akselerasi Buy Order

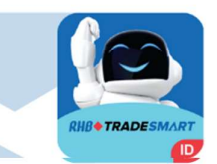

| BUY ORDER Akselerasi                           |        |        |         |         |       |         |              | 1          | Simple Fo | rm – ×  |
|------------------------------------------------|--------|--------|---------|---------|-------|---------|--------------|------------|-----------|---------|
| BUY Akselerasi S 10%                           | Chg    | +3     | (4.16%) |         |       |         | Code         | Total Qty  | Curr B    | Done Lo |
|                                                | Last   |        | 75      | Open    |       | 74      | ADRO<br>AGRO | 100<br>100 | 1         | 0       |
| Code CASH V Cashlez Worldwide Indonesia Tbk. V | Hi     |        | 79      | Close   |       | 72      | ANTM         | 300        | 3         | 0       |
| P 74 😤 Total 🛛 🛛 0                             | Lo     |        |         | Avg     |       | 75      | BBCA         | 2,100      | 21        | 0       |
| Vol 0 🖓 Unit 0                                 | Val    |        | 174.13M | Vol     |       | 2,316 K | BBHI         | 100        | 1         | Ő       |
| LMT MIAUW THUNG                                | IEP    |        |         | IEV     |       | 0       | BNII         | 100        | 1         | 0       |
|                                                | Limit. |        |         | Limit H | liah  | 79      | BRMS         | 1,000      | 10        | o       |
| Mkt RG 🔻 Type Day 🔻 Add Order                  |        |        |         |         |       |         | BUKA         | 400        | 4         | 0       |
| Ts Confirm                                     | #B     | Lot    | Bid     | Offer   | Lot   | #0      | DEWA         | 38,400     | 384       | U<br>O  |
|                                                | 2 3    | 1 200  | 74      | 75      | 121   | 3       | ENRG         | 1,050      | 10        | 0       |
|                                                | 8      | 5,513  | 72      | 77      | 16    | 5       | GOTO         | 1,200      | 12        | 0       |
| Send Max Buy Max Cash Reset                    | 9      | 1,513  | 71      | 78      | 1,281 | 6       | INDY         | 100        | 1         | o       |
| NOB 4,198                                      | 12     | 8,407  | 69      | 79      | 9,485 | 1/      | PGAS         | 200        | 2         | 0       |
| Funding Available 7.445.694                    | 12     | 2,962  |         |         |       |         |              | 100        | 1         | 0       |
|                                                | 9      | 1,773  | 67      |         |       |         | UNVR         | 100        | 1         | ŏ       |
| CR / PR .00 / .00                              | 13     | 1,162  | 65      |         |       |         | WIRG         | 1,000      | 10        | 0       |
| Available Stock (Balance/Open/Available)       |        | 30,391 |         |         | 10,94 | 2       | TOTAL        | 1,000      | 10        | U .     |
| 0                                              |        |        |         |         |       |         |              |            |           |         |
|                                                |        |        |         |         |       |         |              |            |           |         |

Check box untuk beralih menggunakan Simple Order Form.

| Link   | Keterangan                                                                                                    |
|--------|----------------------------------------------------------------------------------------------------|
| Code   | Kode Nama Saham                                                                                                    |
| Price  | Harga Saham yang akan dijual                                                                                                    |
| Vol    | Jumlah Saham per Lots yang akan dijual                                                                                                    |
| Client | Dapat memilih kode <i>Client</i> atau nama <i>Client</i>                                                                                                    |
| Mkt    | Jenis Pasar Reguler (RG) dan Tunai (TN)                                                                                                    |
| Туре   | Type Pilihan :<br><b>Day</b> : Order yang masih berstatus O berlaku 1 hari (2 sesi)<br>Contoh : Jika Order pada sesi 1 belum Match (status O) maka Order akan tetap berstatus O disesi 2<br><b>Session</b> : Order yang masih berstatus O berlaku hanya 1 sesi<br>Contoh : Jika Order belum Match pada 1 sesi (status O) maka order akan otomatis berstatus W (withdraw) pada<br>akhir sesi yang bersangkutan |

RHB Tradesmart id Manual Book Desktop App (Nasabah) ver. 04/09/2023

# Akselerasi Buy Order

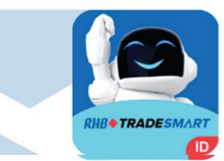

| BUY ORDER Akselerasi                    |                       |       |        |           |         |       |            |       |            | Simple Fo | orm — 🗆 |
|-----------------------------------------|-----------------------|-------|--------|-----------|---------|-------|------------|-------|------------|-----------|---------|
| BUY Akselerasi                          | S 10%                 | Chg   | +3     | 3 (4.16%) |         |       |            | Code  | Total Qty  | Curr B    | Done L  |
| enter E entreman                        |                       | Last  |        | 75        | Open    |       | 74         | ADRO  | 100<br>100 | 1         |         |
| Code CASH • Cashiez World               | wide Indonesia TDK. 🔻 | Hi    |        | 79        | Close   |       | 72         | ANTM  | 300        | 3         |         |
| P 🛛 🔁 🐨 Total 🔄                         |                       | Lo.   |        |           | Ava     |       | 75         | ARTO  | 2,100      | 21        |         |
|                                         |                       | 20    |        |           | AV9     |       |            | BBCA  | 100        | 1         |         |
|                                         | 0                     | vai   |        | 174.1314  | VOI     |       | 2,316 K    | BNIT  | 100        | 1         |         |
|                                         | HUNG 🔽                | IEP   |        |           | IEV     |       | 0          | BNLI  | 100        | 1         |         |
|                                         |                       | Limit |        |           | Limit H | liah  | 79         | BRMS  | 1,000      | 10        |         |
| Mkt RG 🔽 Type Day                       | Add Order             |       |        |           |         |       | 16-25-47 B | BUKA  | 400        | 4         |         |
|                                         |                       | #B    | Lot    | Bid       | Offer   | Lot   | #O         | BUMI  | 38,400     | 384       |         |
| Is                                      | Confirm               | 2     | 501    | 74        | 75      | 121   | 3          | DEWA  | 1,000      | 10        |         |
|                                         |                       | 3     | 1,200  | 73        | 76      | 45    | 2          | ENRG  | 1,050      | 10        |         |
|                                         |                       | 8     | 5,513  | 72        | 77      | 16    | 5          | HRUM  | 100        | 1         |         |
| Send Max Buy Max (                      | Cash Reset            | 9     | 1,513  | 71        | 78      | 1,281 | 6          | INDY  | 100        | 1         |         |
| 102                                     | 1.100                 | 12    | 8,407  | 70        | 79      | 9,485 | 17         | PGAS  | 200        | 2         |         |
| NOB                                     | 4,198                 | 10    | 5,616  | 69        |         |       |            | PRAS  | 100        | 1         |         |
| Funding Available                       | 7,445,694             | 14    | 1 773  | 67        |         |       |            | TLKM  | 600        | 6         |         |
| CR / PR                                 | 00 / 00               | ŝ     | 1,162  | 66        |         |       |            | UNVR  | 100        | 1         |         |
|                                         |                       | 13    | 1,744  |           |         |       |            | WIRG  | 1,000      | 10        |         |
| Available Stock (Balance/Open/Available | 2)                    |       | 30,391 |           |         | 10,94 | - 10 C     | TOTAL | 1,000      | 10        |         |
|                                         | Q                     |       |        |           |         |       |            | TOTAL |            |           |         |
|                                         |                       |       |        |           |         |       |            |       |            |           |         |

| Link              | Keterangan                                                                                                    |
|-------------------|----------------------------------------------------------------------------------------------------|
| Is GTC            | Memasukkan pesanan beli secara otomatis selama waktu tertentu (maks. 90 hari kalender) sampai dengan pesanan tersebut<br>matched atau dibatalkan oleh Nasabah |
| Confirm           | Bila tidak di check, order terkirim ke bursa tanpa menampilkan pop up konfirmasi detail pesanan.                                                              |
| Send              | Untuk mengirimkan Order, dengan kondisi formulir langsung close                                                                                               |
| Max Buy           | Secara otomatis akan disesuaikan dengan seluruh dana margin Anda                                                                                              |
| Max Cash          | Menyesuaikan dengan seluruh dana cash Anda                                                                                                    |
| Reset             | Kembali pada tampilan awal                                                                                                    |
| NOB               | Posisi saat ini                                                                                                    |
| Funding Available | Jumlah limit yang dimiliki nasabah untuk melakukan pembelian                                                                                                  |
| CR / PR           | Nilai rasio ( <i>real-time</i> )                                                                                                    |

#### Akselerasi Sell Order

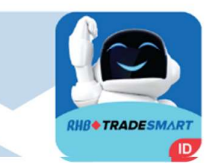

| SELL ORDER Akselerasi                    | 30.9           | TLKA   |        | 3,758   | į       | 375,50 |         |              |            | Simple Fo | orm -×  |
|------------------------------------------|----------------|--------|--------|---------|---------|--------|---------|--------------|------------|-----------|---------|
| SELL Akselerasi                          | S 10%          | Chg    | +2     | (2.77%) |         |        |         | Code         | Total Qty  | Curr B    | Done Lo |
|                                          |                | Last   |        | 74      | Open    |        | -74     | ADRO<br>AGRO | 100<br>100 | 1         | 0       |
| Code CASH 🔹 Cashlez Worldwide Ind        | donesia Tbk. 🔻 | Hi     |        | 79      | Close   |        | 72      | ANTM         | 300        | 3         | 0       |
| P 75 🗊 Total                             | 0              | Lo     |        |         | Avg     |        | 75      |              | 2,100      | 21        | 0       |
| Vol 0 🏹 Unit                             | 0              | Val    |        | 174.32M | Vol     |        | 2,318 K | BBHI         | 100        | 1         | Ö       |
|                                          | -              | IEP    |        |         | IEV     |        | 0       | BNII         | 100        | 1         | 0       |
|                                          |                | Limit. |        |         | Limit H | liah   | 79      | BRMS         | 1,000      | 10        | o       |
| Mkt RG 🔻 Type Day 🔻                      | Add Order      |        |        | 1000    |         |        |         | BUKA         | 400        | 4         | 0       |
| IS                                       | Confirm        | #B     | Lot    | Bid     | Offer   | Lot    | #0      | DEWA         | 38,400     | 384       | 0       |
|                                          |                | 3      | 486    | 74      | 75      | 121    | 3       | ENRG         | 1,050      | 10        | Ö       |
|                                          |                | 8      | 5,513  | 72      | 77      | 16     | 5       | GOTO         | 1,200      | 12        | 0       |
| Send Max Qty Reset                       |                | 9      | 1,513  | 71      | 78      | 1,281  | 6       | INDY         | 100        | 1         | 0       |
| NOB                                      | 4,198          | 12     | 5,516  | 69      | /9      | 9,485  | 1/      | PGAS         | 200        | 2         | 0       |
| Eunding Available                        | 7 437 014      | 12     | 2,962  |         |         |        |         | TIKM         | 100        | 1         | 0       |
|                                          | 00 / 00        | 9      | 1,773  | 67      |         |        |         | UNVR         | 100        | 1         | ō       |
|                                          | .007.00        | 13     | 1,744  | 65      |         |        |         | WIRG         | 1,000      | 10        | 0       |
| Available Stock (Balance/Open/Available) |                |        | 30,276 |         |         | 10,92  |         | TOTAL        | 1,000      | 10        | U       |
|                                          | 0              |        |        |         |         |        |         |              |            |           |         |
|                                          |                |        |        |         |         |        |         |              |            |           |         |

Check box untuk beralih menggunakan Simple Order Form.

| Link   | Keterangan                                                                                                    |
|--------|----------------------------------------------------------------------------------------------------|
| Code   | Kode Nama Saham                                                                                                    |
| Price  | Harga Saham yang akan dijual                                                                                                    |
| Vol    | Jumlah Saham per Lots yang akan dijual                                                                                                    |
| Client | Dapat memilih kode <i>Client</i> atau nama <i>Client</i>                                                                                                    |
| Mkt    | Jenis Pasar Reguler (RG) dan Tunai (TN)                                                                                                    |
| Туре   | Type Pilihan :<br><b>Day</b> : Order yang masih berstatus O berlaku 1 hari (2 sesi)<br>Contoh : Jika Order pada sesi 1 belum Match (status O) maka Order akan tetap berstatus O disesi 2<br><b>Session</b> : Order yang masih berstatus O berlaku hanya 1 sesi<br>Contoh : Jika Order belum Match pada 1 sesi (status O) maka order akan otomatis berstatus W (withdraw) pada<br>akhir sesi yang bersangkutan |

## Akselerasi Sell Order

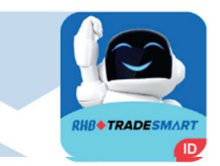

| SELL ORDER Akselerasi                                                                                                    |                                                           |                                                                                                    |                                                           |                                               |                                                    |                                      |                                                                                                    |                                                                                        | Simple Fo                                                                                                    | orm – ×                                                                                                    |
|----------------------------------------------------------------------------------------------------|-----------------------------------------------------------|----------------------------------------------------------------------------------------------------|-----------------------------------------------------------|-----------------------------------------------|----------------------------------------------------|--------------------------------------|----------------------------------------------------------------------------------------------------|----------------------------------------------------------------------------------------|----------------------------------------------------------------------------------------------------|----------------------------------------------------------------------------------------------------|
| SELL ORDER Akselerasi SELL Akselerasi SELL Akselerasi SELL Akselerasi SELL Akselerasi SELL Akselerasi LOG CASH  CASH  CA | Chg<br>Last<br>Hi<br>Lo<br>Val<br>IEP<br>Limit.           | +2                                                                                                    | 2 (2.77%)<br>74<br>79<br>70<br>174.32M<br>0<br>65         | Open<br>Close<br>Avg<br>Vol<br>IEV<br>Limit H | ligh                                               | 74<br>72<br>75<br>2,318 K<br>0<br>79 | Code<br>ADRO<br>AGRO<br>ANTM<br>BBCA<br>BBHI<br>BNII<br>BNII<br>BNII<br>BNII<br>BRMS<br>BUKA<br>BUMT  | Total Qty<br>100<br>100<br>2,100<br>100<br>100<br>100<br>100<br>1,000<br>400<br>28 400 | Simple For<br>Curr B<br>1<br>3<br>21<br>1<br>1<br>1<br>1<br>1<br>1<br>1<br>1<br>2<br>1<br>2<br>1<br>2<br>1<br>2<br>1 | orm — X<br>Done Lo<br>0<br>0<br>0<br>0<br>0<br>0<br>0<br>0<br>0<br>0<br>0<br>0<br>0<br>0<br>0<br>0<br>0<br>0<br>0 |
| IS Confirm<br>Send Max Qty Reset<br>NOB 4,198<br>Funding Available 7,437,014<br>CR / PR                                                                                                    | <b>#B</b><br>3<br>8<br>9<br>12<br>9<br>12<br>9<br>8<br>13 | Lot<br>486<br>1,200<br>5,513<br>1,513<br>8,407<br>5,516<br>2,962<br>1,773<br>1,162<br>1,744<br>30,276 | Bid<br>74<br>73<br>72<br>71<br>69<br>68<br>67<br>66<br>65 | Offer<br>75<br>76<br>77<br>78<br>79           | Lot<br>121<br>20<br>16<br>1,281<br>9,485<br>10,92. | <b>#0</b><br>3<br>5<br>6<br>17       | BUMI<br>DEWA<br>ENRG<br>GOTO<br>HRUM<br>INDY<br>PGAS<br>PRAS<br>TLKM<br>UNVR<br>WING<br>WSKT<br>TOTAL | 100<br>38,400<br>1,050<br>1,000<br>100<br>100<br>100<br>100<br>1,000<br>1,000          | 384<br>10<br>10<br>12<br>1<br>1<br>1<br>1<br>6<br>1<br>10                                                            | 000000000000000000000000000000000000000                                                                           |

| Link              | Keterangan                                                                                                    |
|-------------------|----------------------------------------------------------------------------------------------------|
| Is GTC            | Memasukkan pesanan jual secara otomatis selama waktu tertentu (maks. 90 hari kalender) sampai dengan pesanan tersebut<br>matched atau dibatalkan oleh Nasabah |
| Confirm           | Bila tidak di check, order terkirim ke bursa tanpa menampilkan pop up konfirmasi detail pesanan.                                                              |
| Send              | Untuk mengirimkan Order, dengan kondisi formulir langsung close                                                                                               |
| Max Qty           | Menyesuaikan dengan seluruh kepemilikan saham Anda                                                                                                    |
| Reset             | Kembali pada tampilan awal                                                                                                    |
| NOB               | Posisi saat ini                                                                                                    |
| Funding Available | Jumlah limit yang dimiliki nasabah untuk melakukan pembelian                                                                                                  |
| CR / PR           | Nilai rasio ( <i>real-time</i> )                                                                                                    |

## **BUY Saham Pemantauan Khusus**

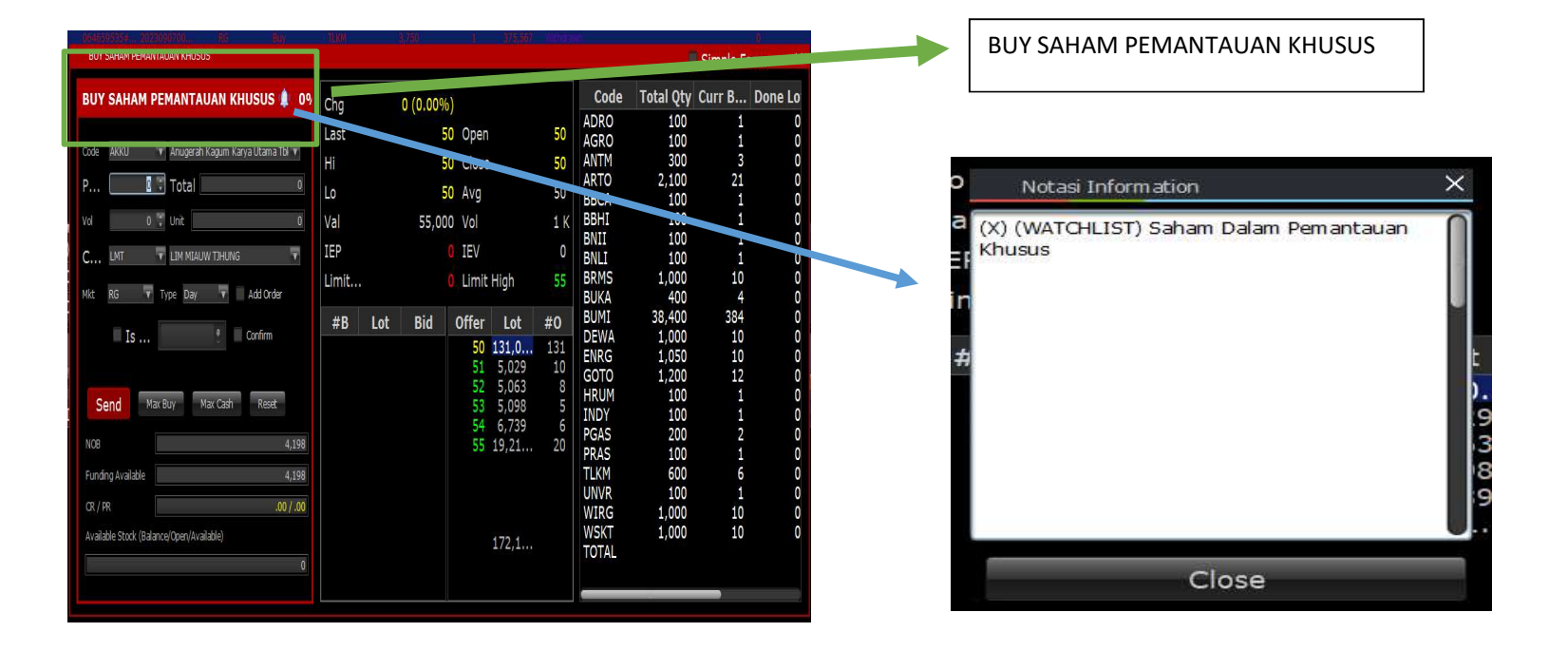

#### SELL Saham Pemantauan Khusus

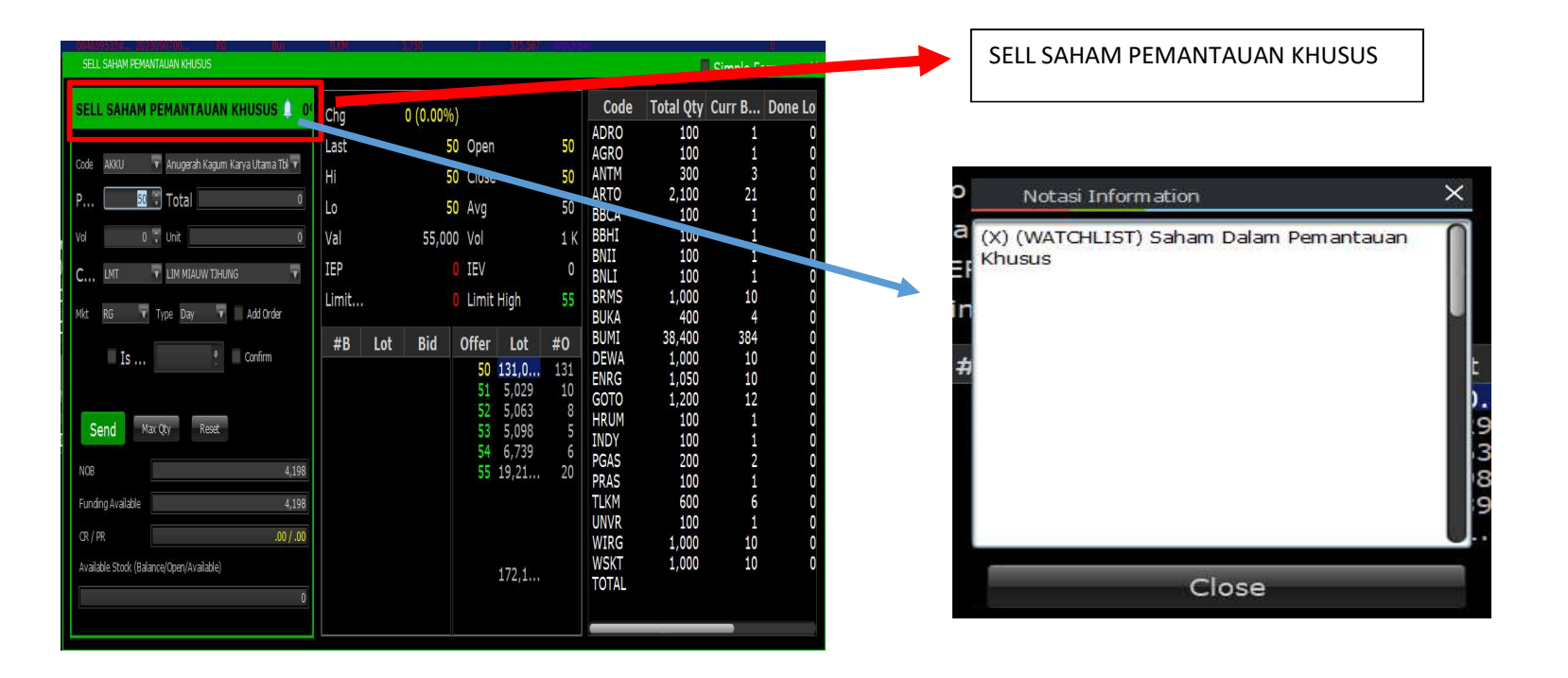

#### Speed Order Menu Button

|      | uiti ini i | SGD     | 1,381.49 2    | 3.33 (0.23) | 6) <u>M</u> | YR <b>1,701 1</b> | i a din |
|------|------------|---------|---------------|-------------|-------------|-------------------|---------|
|      |            | S       | elected Quote | 2           |             | -                 |         |
|      | Ad         | d Stock | Delete Stock  | Save        |             |                   |         |
| st   | Open       | Hi      | Lo            | Chg         | ^ % Chg     | T.Vol             | T.Val   |
| 192  | 147        | 198     | 147           | 45          | 30.61 🔺     | 52.94M            | 9.02B   |
| ,100 | 2,810      | 3,120   | 2,810         | 340         | 12.32       | 569,600           | 1.66B   |
| ,050 |            | 5,050   | 4,750         | 300         | 6.32        | 3.68M             | 18.13B  |
| ,000 | 3,960      | 4,100   | 3,960         | 120         | 3.09        | 5.69M             | 23.21B  |
| 171  |            | 171     |               |             | 3.01 -      | 300               | 50,900  |
| ,350 | 8,200      | 8,350   | 8,200         | 200         | 2.45        | 4,100             | 33.76M  |
| ,380 | 2,340      | 2,400   | 2,330         | 50          | 2.15        | 401,500           | 948.08M |
| 70   | 70         | 79      |               |             | 1.45        | 168,000           | 12.66M  |
| 226  |            |         |               | 0           | 0.00        |                   | 0       |
| 980  | 980        | 980     | 980           | 0           | 0.00        | 1,000             | 980,000 |
|      | 1,565      | 1,565   | 1,560         |             | -0,32▼      | 26,200            | 40.99M  |
|      | 1,030      | 1,030   | 1,030         |             | -0.48       | 100               | 103,000 |
|      | 352        | 352     | 350           |             |             | 1.00M             | 350.35M |
|      | 5,875      | 5,875   | 5,725         | -125        | -2.13*      | 2.81M             | 16.46B  |
| ,570 | 4,690      | 4,700   | 4,550         | -120        | -2.56▼      | 1.06M             | 4.96B   |
| .400 | 8,700      | 8,800   | 8,125         |             |             | 6.76M             | 58.41B  |

Speed Order

Tombol untuk akses orderpad Speed Order, Anda akan diminta memasukkan PIN untuk akses pertama kali.

# Order pad

|    |           |              | Speed Ord | er                                    |                                                                                                    | $\square \times$ |           | Vol (Lot) – Jumlah lot       |
|----|-----------|--------------|-----------|---------------------------------------|----------------------------------------------------------------------------------------------------|------------------|-----------|------------------------------|
| ID | HSR       | 🔻 Brd Id RG  | 🔽 Stock 🗄 |                                       | Refresh                                                                                                    |                  |           | order                        |
|    | OB        |              |           |                                       |                                                                                                    |                  |           |                              |
|    |           |              | 3,277,048 |                                       | 614                                                                                                    |                  |           | Check box untuk              |
|    |           |              |           | Set Lot & Setting                     |                                                                                                    |                  |           | konfirmasi order             |
| M  | ax Cash   | Max Limit    |           |                                       |                                                                                                    |                  |           |                              |
|    |           | 0            | 144       | 🏢 ShowConfirmat                       | ion Order 🛛 🥂                                                                                                    |                  |           | Kalau di PILIH akan muncul   |
| 1  | 0 (0 00%  | 1 0 226      | ц         |                                       | 150 226                                                                                                    |                  |           | konfirmasi* BUY order,       |
| C  | 22        | 6 Prev 226   | Vol 310   | K Val 69.97M                          | IEV 110                                                                                                    | S                |           | dengan volume sesuai yang di |
|    | Buy       | Bid Lot      | Price     | Offer Lot                             | Sell                                                                                                    |                  |           | VOL, pada harga sesuai       |
|    |           |              | 238       | 5,728                                 |                                                                                                    |                  |           | dipilih.                     |
|    |           |              | 236       | 556                                   |                                                                                                    |                  |           | ••••                         |
|    |           |              | 234       | 1,350                                 |                                                                                                    |                  |           |                              |
|    |           |              | 232       | 233                                   |                                                                                                    |                  |           | Kalau di PILIH akan muncul   |
|    |           |              | 230       | 732                                   |                                                                                                    |                  |           | konfirmasi SELL order,       |
|    |           |              | 228       | 1,122                                 |                                                                                                    |                  |           | dengan volume sesuai vang di |
|    |           |              | 226       | 424                                   |                                                                                                    |                  | · · · · · | VOL nada harga sesuai        |
|    |           | 685          | 224       |                                       |                                                                                                    |                  |           |                              |
|    |           | 714          | 222       |                                       |                                                                                                    | 1                |           | aipilin.                     |
|    |           | 784          | 220       |                                       |                                                                                                    |                  |           |                              |
|    |           | 682          | 218       |                                       |                                                                                                    |                  |           |                              |
|    |           | 874          | 216       |                                       |                                                                                                    |                  |           | Price Steps harga saham      |
|    |           | 584          | 214       |                                       |                                                                                                    |                  |           | Thee steps harga sunam       |
|    |           | 1,450        | 212       |                                       | and the second second s |                  |           |                              |
|    |           | W 5,77       | SUM       | 20,870                                | W                                                                                                    | 1                |           |                              |
|    |           |              |           |                                       |                                                                                                    |                  |           |                              |
|    |           | ♥            |           | · · · · · · · · · · · · · · · · · · · |                                                                                                    |                  |           |                              |
|    | W – With  | draw semua o | pen       | W – Withdra                           | iw semua op                                                                                                    | ben              |           |                              |
|    | order Buv | /Beli.       |           | order Sell/Ju                         | al.                                                                                                    |                  |           |                              |
|    | craci buy | ,            |           |                                       |                                                                                                    |                  |           |                              |

RHB Tradesmart id Manual Book Desktop App (Nasabah) ver. 04/09/2023

#### **BUY** Order Pad

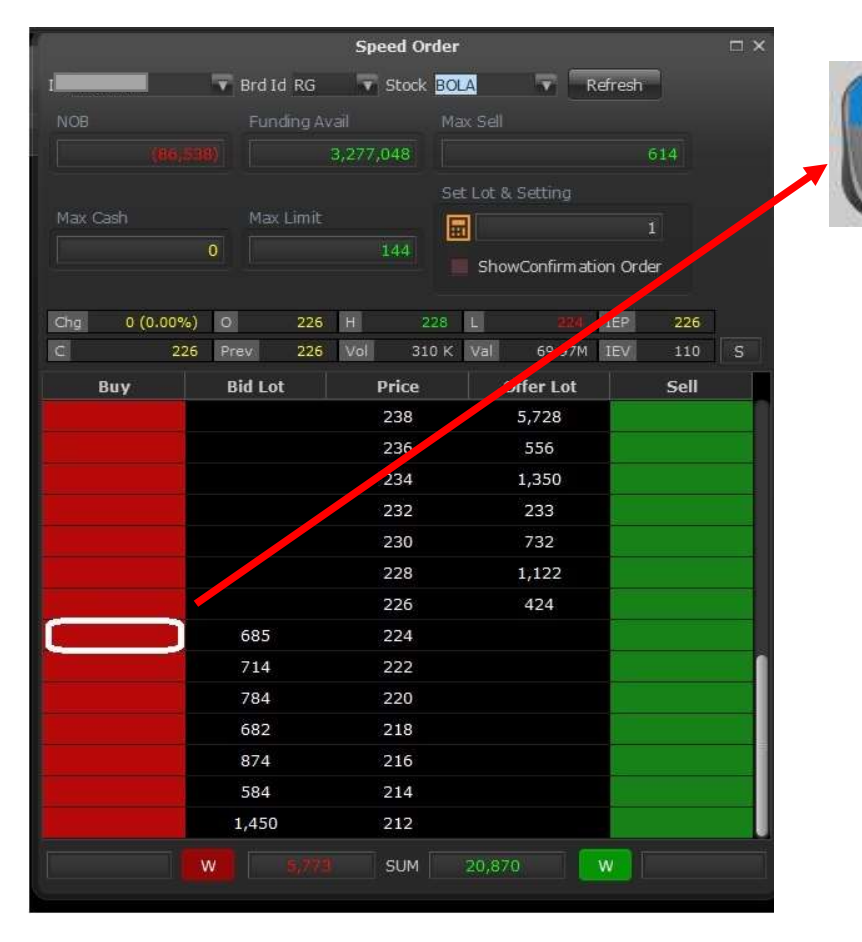

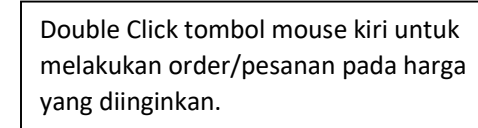

Anda harus memasukkan PIN untuk pertama kali, atau belum pernah melakukannya.

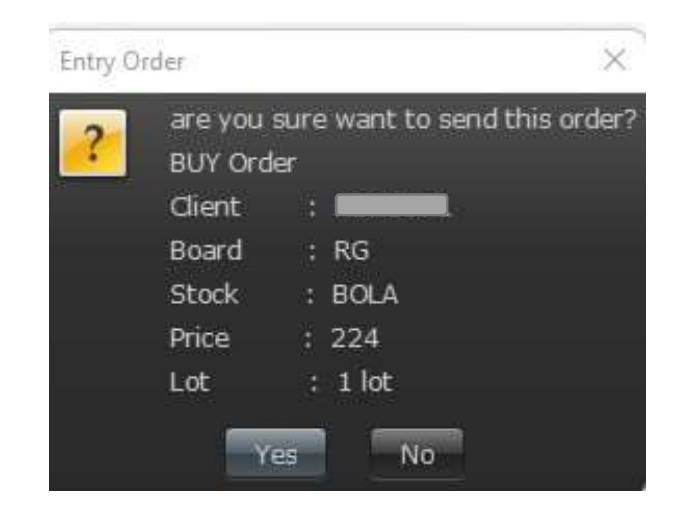

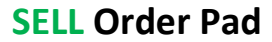

|              |             | Speed Orde | r                 |            | $\square \times$ |
|--------------|-------------|------------|-------------------|------------|------------------|
| ID H         | 🐨 Brd Id RG | Stock B    | DLA 🔽 🗖           | Refresh    |                  |
| NOB          |             |            |                   |            |                  |
|              |             | 3,277,048  |                   | 614        |                  |
|              |             |            | iet Lot & Setting |            |                  |
| Max Cash     | Max Limit   |            |                   |            |                  |
|              |             | 144        | 🖌 ShowConfirma    | tion Order |                  |
| Chg 0 (0.00% | 6) 0 226    | H 228      | L 224             | IEP 226    |                  |
| C 22         | 26 Prev 226 | Vol 310 k  | Val 69.97M        | IEV 110    | S                |
| Buy          | Bid Lot     | Price      | Offer Lot         | Sell       |                  |
|              |             | 238        | 5,728             |            |                  |
|              |             | 236        | 556               |            |                  |
|              |             | 234        | 1,350             |            |                  |
|              |             | 232        | 233               |            |                  |
|              |             | 230        | 732               |            |                  |
|              |             | 228        | 1,122             |            |                  |
|              |             | 226        | 424               |            |                  |
| 1 (1)        | 685         | 224        |                   |            |                  |
|              | 714         | 222        |                   |            |                  |
|              | 784         | 220        |                   |            |                  |
|              | 682         | 218        |                   |            |                  |
|              | 874         | 216        |                   |            |                  |
|              | 584         | 214        |                   |            |                  |
|              | 1,450       | 212        |                   |            |                  |
| 1 (1)        | W 5,77      | SUM        | 20,870            | w o (c     | )                |

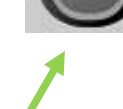

Double Click tombol mouse kiri untuk melakukan order/pesanan pada harga yang diinginkan.

Anda harus memasukkan PIN untuk pertama kali, atau belum pernah melakukannya.

| Entry O | rder               |                               | ×      |
|---------|--------------------|-------------------------------|--------|
| ?       | are you<br>SELL Or | sure want to send this<br>der | order? |
|         | Client             |                               |        |
|         | Board              | : RG                          |        |
|         | Stock              | : BOLA                        |        |
|         | Price              | : 226                         |        |
|         | Lot                | : 1 lot                       |        |
|         | Y                  | es No                         |        |

## **Speed Order**

RHB Tradesmart id Manual Book Desktop App (Nasabah) ver. 04/09/2023

#### Vol (Lot) Setting

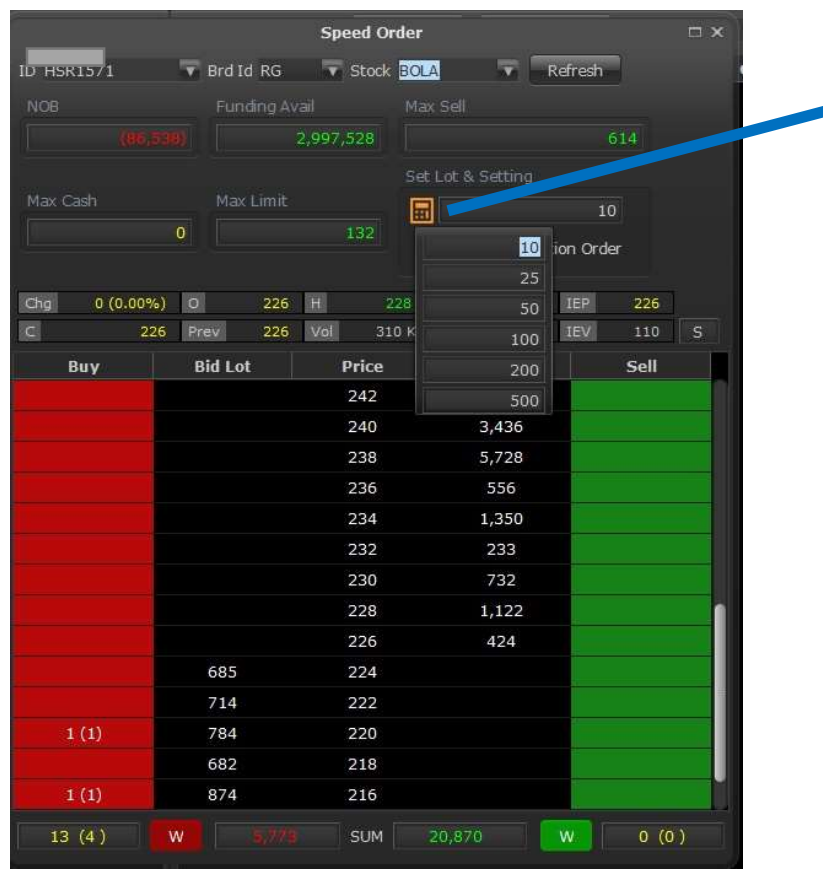

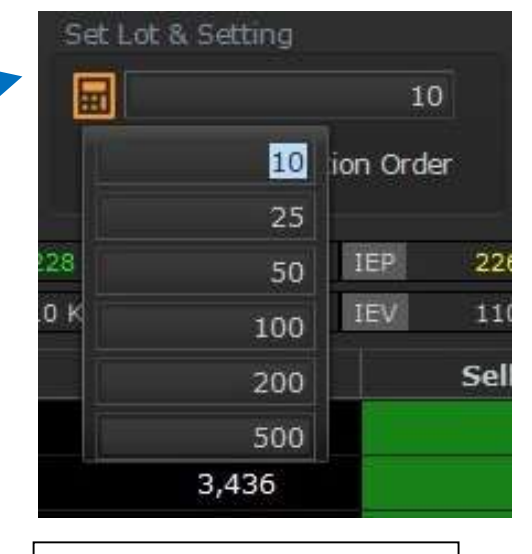

Volum dalam LOT bisa di preset di sini

## **Speed Order**

#### Order Confirmation Setting

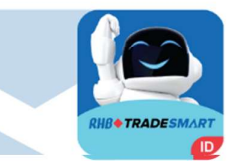

|              |            | Speed     | Order     |              |           |       |   |
|--------------|------------|-----------|-----------|--------------|-----------|-------|---|
| ID HSR1571   | 🐨 Brd Id 🛛 | RG 🔻 Sto  | ock BOLA  | V F          | tefresh   |       |   |
| NOB          |            |           |           |              |           |       |   |
|              |            | 3,277,048 |           |              | 61        |       |   |
|              |            |           | Set Lot   | & Setting    |           |       |   |
| Max Cash     |            |           |           |              | 10        |       |   |
|              |            | 144       | Sho       | owConfirm at | ion Order |       |   |
| Chg 0 (0.00% | 6) 0       | 226 H     | 228 L     |              | IEP       | 226   |   |
| C 2          | 26 Prev    | 226 Vol   | 310 K Val | 69.97M       | IEV       | 110   |   |
| Buy          | Bid Lot    | Pric      | e         | Offer Lot    |           | Sell  |   |
|              |            | 238       | 3         | 5,728        |           |       |   |
|              |            | 236       | 5         | 556          |           |       |   |
|              |            | 234       | 4         | 1,350        |           |       |   |
|              |            | 232       | 2         | 233          |           |       |   |
|              |            | 230       | )         | 732          |           |       |   |
|              |            | 228       | 3         | 1,122        |           |       |   |
|              |            | 226       | 5         | 424          |           | 1 (1) |   |
| 1 (1)        | 685        | 224       | 1         |              |           |       |   |
|              | 714        | 222       | 2         |              |           |       | 1 |
|              | 784        | 220       | )         |              | 2         |       |   |
|              | 682        | 218       | 3         |              |           |       |   |
|              | 874        | 216       | 5         |              |           |       |   |
|              | 584        | 214       | 4         |              |           |       |   |
|              | 1,450      | 212       | 2         |              |           |       |   |
| 1 (1)        | W B        |           | M 20,8    | 70           | w         | 1 (1) |   |

#### 🜠 ShowConfirmation Order

Uncheck – aplikasi tidak akan menampilkan konfirmasi detail Order Buy/Sell sebelum dikirim ke bursa

# **Speed Order**

#### **Open Order**

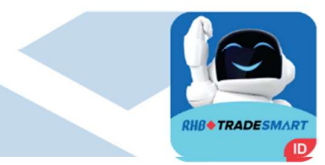

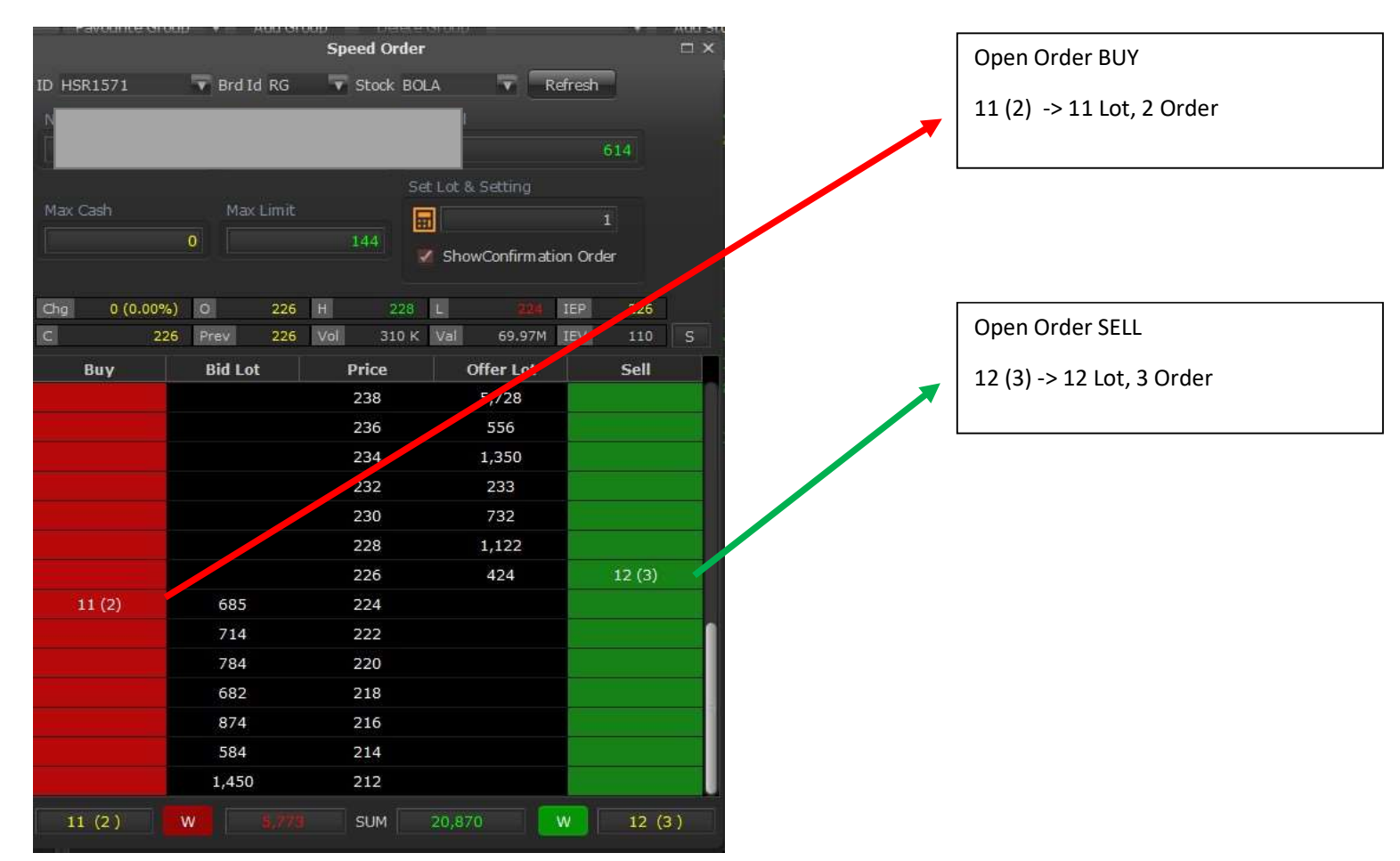

## **Speed Order**

#### **AMEND at Selected Price**

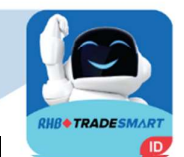

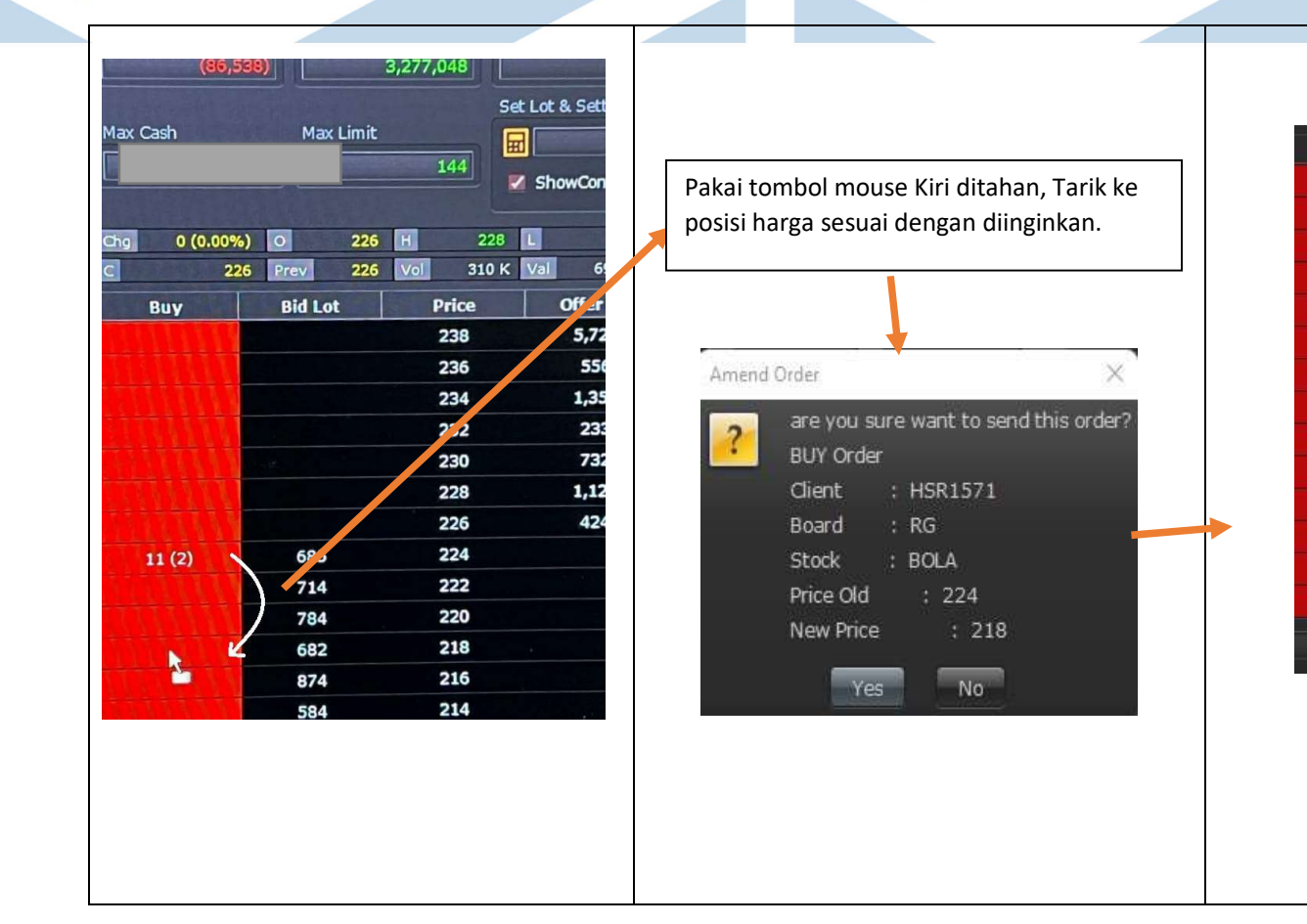

### **Speed Order**

#### Withdraw at Selected Price

RHB Tradesmart id Manual Book Desktop App (Nasabah) ver. 04/09/2023

**Bid Lot** 

685

784

682

874

584

1,450

W

Buy

11 (2)

Price

238 236

234

232

230

228

226

224

222

220

218

216

214

Offer Lot

5,728

1,350

233

732

1,122

424

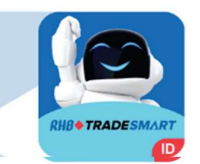

| Brd I | d RG  |        | Stock BOL | .A     | T I        | Refresh  |        |    | Open   | н |
|-------|-------|--------|-----------|--------|------------|----------|--------|----|--------|---|
| Fun   |       |        |           |        |            |          |        |    |        |   |
|       |       | 3,277, | 048       |        |            |          | 614    |    | 4,650  | - |
| -     |       |        |           |        |            |          | 104    |    | 8,550  | 2 |
|       |       |        |           |        |            |          |        |    | 965    |   |
| Max   | Limit |        |           | 3      |            |          |        |    | 69     |   |
|       |       |        | 144       |        |            |          | 6425   |    | 226    |   |
|       |       |        | a a       | Snov   | /Confirmat | ion ord  | ler    |    | 167    |   |
|       |       |        |           |        |            | -        |        |    | 3,910  |   |
|       | 226   | H      | 228       |        |            | IEP      | 226    |    | 1,040  |   |
| ev    | 226   | Vol    | 310 K     | Val    | 69.97M     | IEV      | 110    |    | 5,975  |   |
| d Lo  | t     | F      | Price     | 0      | ffer Lot   |          | Sell   |    | 4,740  | 4 |
|       |       |        | 238       |        | 5.728      |          |        |    | 2,380  | 1 |
|       |       |        | 220       |        | 57720      |          |        | -  | 8,250  | Ę |
|       |       |        | 230       |        | 550        |          |        | _  | 1,610  |   |
|       |       |        | 234       |        | 1,350      | <b>-</b> |        |    | 2,870  |   |
|       |       |        | 232       |        | 233        |          |        |    | 155    |   |
|       |       |        | 230       |        | 732        |          |        |    |        |   |
|       |       |        | 228       |        | 1,122      |          |        |    |        |   |
|       |       |        | 226       |        | 424        |          | 12 (3) |    |        |   |
| 685   |       |        | 224       |        |            |          |        |    | SELL W |   |
| 714   |       |        | 222       |        |            |          |        |    |        |   |
| 784   |       |        | 220       |        |            |          |        |    |        |   |
| 682   |       |        | 218       |        |            |          |        |    |        |   |
| 874   |       |        | 216       |        |            |          |        |    |        |   |
| 584   |       |        | 214       |        |            |          |        |    |        |   |
| ,450  |       |        | 212       |        |            |          |        |    |        |   |
|       |       |        | SUM       | 20,870 | 2          | w        | 12 (   | 3) |        |   |

Double klik tombol Kiri mouse pada order posisi harga yang akan dilakukan witdraw/cancel, kemudian klik pilihan W.

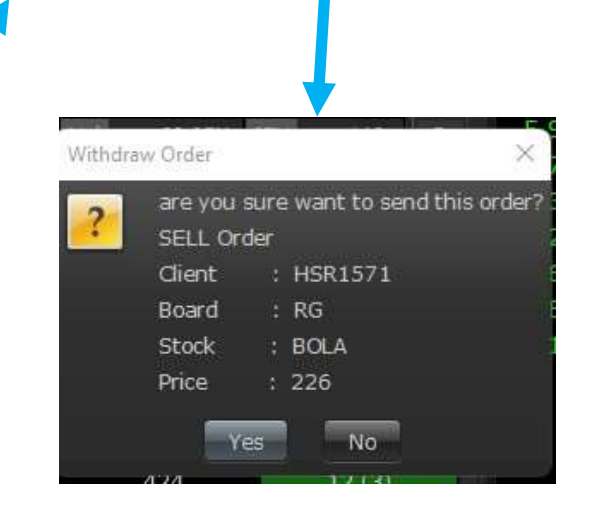

# **Speed Order**

#### W (withdraw ALL)

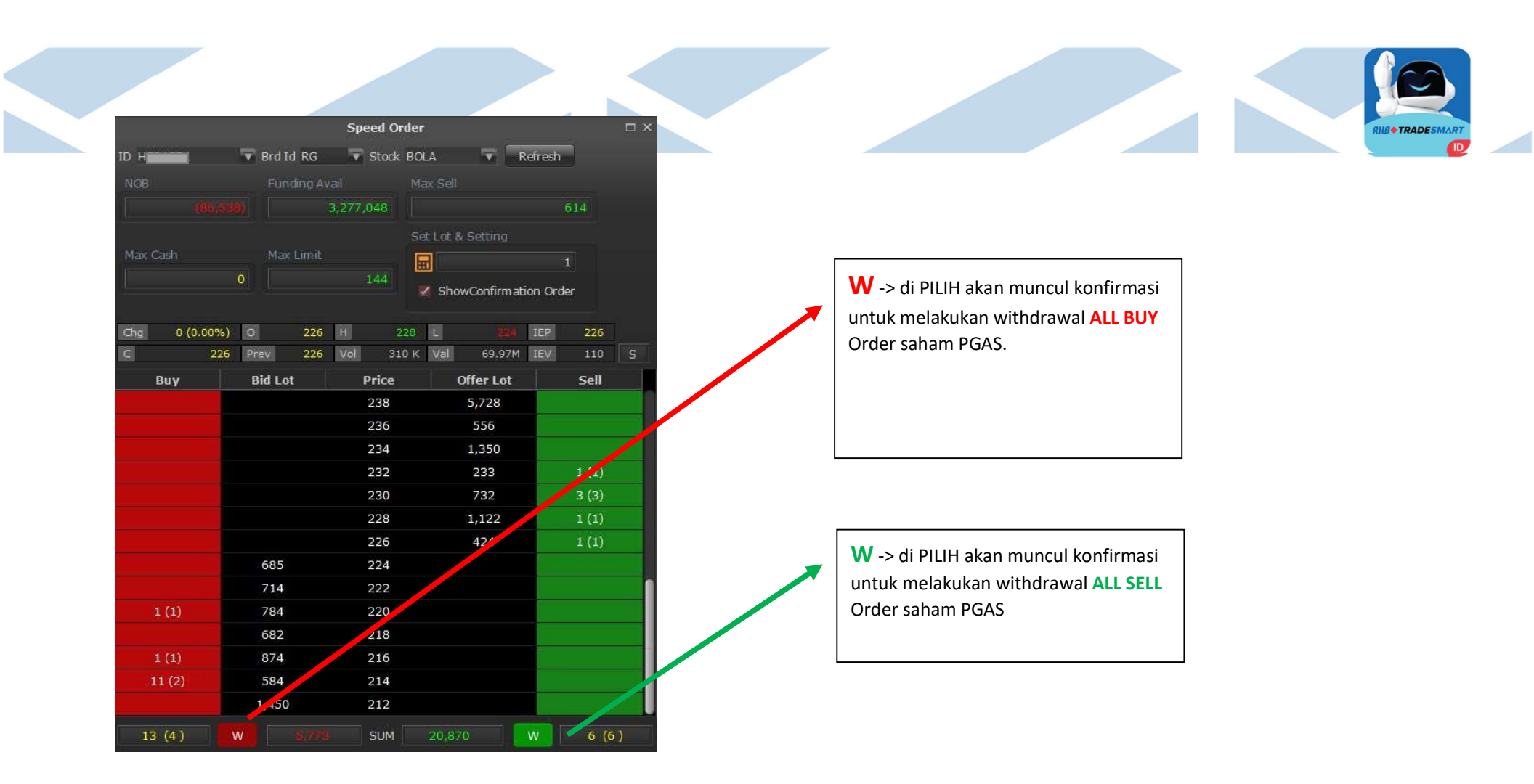

#### W (withdraw ALL) Confirmation

RHB Tradesmart id Manual Book Desktop App (Nasabah) ver. 04/09/2023

| H          | Red Id RG   | Speed Ord | er                | ofroch   |                      |                                                                                                    |
|------------|-------------|-----------|-------------------|----------|----------------------|----------------------------------------------------------------------------------------------------|
| in in      | Eurodina    |           |                   |          |                      |                                                                                                    |
|            |             | 2 277 049 |                   | 614      |                      |                                                                                                    |
|            |             | 312111040 |                   | 014      |                      |                                                                                                    |
| x Cash     | Max Limit   |           | Set Lot & Setting |          |                      |                                                                                                    |
|            | 0           | 144       | I                 |          | Withdraw Order       | ×                                                                                                    |
|            |             |           | M ShowConfirmati  | on Order | are you sure want to | send this order?                                                                                                    |
| a 0 (0.00% | a) 0 226    | H 228     | 22A               | 1EP 226  | ? SELL Order         |                                                                                                    |
| 22         | 16 Prev 226 | Vol 310   | K Val 69.97M      | IEV 110  | direct a             | ii i                                                                                                    |
| Buy        | Bid Lot     | Price     | Offer Lot         | Sell     | Client ;             | 1                                                                                                    |
| 200000     |             | 238       | 5,728             |          | Board : RG           |                                                                                                    |
|            |             | 236       | 556               |          | Stock : BOLA         |                                                                                                    |
|            |             | 234       | 1,350             |          | Price : All          |                                                                                                    |
|            |             | 232       | 233               | 1 (1)    |                      |                                                                                                    |
|            |             | 230       | 732               | 3 (3)    | Yes No               |                                                                                                    |
|            |             | 228       | 1,122             | 1 (1)    |                      | and the second second se |
|            |             | 226       | 424               | 1 (1)    |                      |                                                                                                    |
|            | 685         | 224       |                   |          |                      |                                                                                                    |
|            | 714         | 222       |                   |          |                      |                                                                                                    |
| 1 (1)      | 784         | 220       |                   |          |                      |                                                                                                    |
|            | 682         | 218       |                   |          |                      |                                                                                                    |
| 1 (1)      | 874         | 216       |                   |          |                      |                                                                                                    |
| 11 (2)     | 584         | 214       |                   |          |                      |                                                                                                    |

# **Price Conditional Order**

- 1. Input **Code**, **Price**, **Vol**, untuk menentukan saham, harga dan jumlah saham yang akan di beli/jual
- 2. Is GTC (Good Till Cancel): pesanan akan tetap terkirim ke Bursa selama tanggal GTC belum berakhir dengan catatan pesanan yang statusnya sudah Sent (lihat di Advanced Order List), lalu masuk Order List dengan status pesanan Open (tidak mendapatkan status reject dari sistem Bursa). Jika pesanan di cancel oleh Nasabah maka pesanan sudah tidak aktif.
- Condition IF menentukan orderan terkirim saat harga berada diposisi; Last Price (harga last atau ketika ada kejadian (match) dimarket pada harga tertentu). Best Bid Price (harga bid paling tinggi), Best Offer Price (harga offer paling rendah).

Terdapat 3 kondisi tertentu untuk menentukan kelanjutan Condition IF :

| BUY                        | SM       | Cha -2                       | 5 (-3.35% | b)         |                |           | Code | Total Qty | Curr B. |
|----------------------------|----------|------------------------------|-----------|------------|----------------|-----------|------|-----------|---------|
|                            |          | Last                         | 72        | 0 Open     |                | 745       | MAPI | 100       |         |
| Code MAPI Y Mitra Adiperka | 7        | Hi                           | 76        | 0 Close    |                | 745       |      |           |         |
| Price 720 - Total 144,     | 216      | Lo                           | 72        | 0 Avg      |                | 731       |      |           |         |
| Vol 2 🗘 Unit               | 200      | Val                          | 11.6      | 9B Vol     | 15             | ,992 K    |      |           |         |
| Cli                        | <b>√</b> | #B Lot                       | Bid       | Offer      | Lot            | <b>#0</b> |      |           |         |
| Mkt RG Y Type Day Y        |          | 119 28,161<br>53 2,111       | 720       | 730<br>735 | 712<br>2,724   | 5         |      |           |         |
| IS GTC 🛛 16/03/2022 💽      |          | 49 2,561 47 5,880            | 705       | 740        | 5,493<br>3,073 | 14        |      |           |         |
|                            |          | Last Price<br>Best Bid Price | 700       | 750        | 6,294          | 18        |      |           |         |
| Condition IF Last Price    |          | Best Offer Price             |           | 760        | 1,088          | 34        |      |           |         |
| Equal to                   |          | . Faund to                   |           | 765        | 356<br>6.132   | 26<br>39  |      |           |         |
| Target Price 730 🤤         | ľ        | Higher Than or Ec            | ual to    | 775        | 1,923          | 30        |      |           |         |
| Valid Date 16/03/2022 💽    |          | Lower Than or Eq             | ual to    |            | 20,07          |           |      |           |         |
|                            |          |                              |           |            |                |           |      |           |         |

- a) Equal to (=): Sama Dengan bisa digunakan dan cocok dengan Condition IF manapun (Last Price, Best Bid Price, atau Best Offer Price)
- b) Higher Than or Equal to (>=): Lebih Besar atau Sama Dengan lebih cocok digunakan atau dipasangkan dengan Best Offer Price untuk set take profit
- c) Lower Than or Equal to (<=): Lebih Kecil atau Sama Dengan lebih cocok dipasangkan dengan Best Bid Price untuk set stop loss.
- 4. Target Price: adalah harga dimana saat menyentuh harga yang telah ditentukan (Target Price) maka pesanan (1) akan dikirim ke market.
- 5. Tentukan Valid Date (maksimal 90 hari): masa berlaku pesanan selama pesanan belum terkirim ke Bursa (status Sent di Advanced Order List).

## **Price Conditional Order**

Setelah semuanya diatur, klik Send untuk mengirimkan pesanan Price Conditional tersebut. Pesanan Price Conditional ini akan ditampung terlebih dahulu diserver RHB sampai dengan kondisinya (Condition IF) terpenuhi. Status pesanan Smart Order ini dapat dicek pada menu **Advanced Order List**. Terdapat 4 status untuk pesanan ini:

#### a) Received

Telah diterima atau masuk diserver penampungan RHB

#### b) Sent

Telah tereksekusi atau terkirim ke server Bursa (market), lihat di Order List untuk melihat lebih lanjut status pesanan

#### c) Withdraw

Telah dibatalkan sebelum pesanan berubah statusnya menjadi Sent. Jika status pesanan telah berubah menjadi Sent tidak bisa dibatalkan melalui **Advanced Order List**, melainkan dari Order List

#### d) Rejected

Pesanan dibatalkan oleh system karena telah ada pesanan yang Open Market sebelumnya untuk saham tersebut. Biasanya status Rejected ini untuk pesanan jual. Lihat pada kolom Note untuk keterangan atau alasan pesanan di reject.

\*Cara Price Conditional Sell sama seperti panduan diatas

#### **Trailing Stop Order**

1. Ketikkan kode saham dan kode nasabah

#### 2. Pilih salah satu

*From Buy Order* akan mengirimkan pesanan beli terlebih dahulu kemudian mengirimkan instruksi sell dengan metode Trailing Stop. Jika pesanan beli tersebut matched maka pesanan jual Trailing Stop akan berjalan sesuai instruksi kondisi dan masa berlaku (Valid Until). Jika pesanan beli tidak matched maka pesanan Trailing Stop tidak akan berjalan. Meskipun tanggal masa berlaku (Valid Until) belum berakhir, pesanan beli sudah tidak berlaku. *From Portfolio* akan mengirimkan langsung pesanan Trailing Stop sesuai kondisi dan valid date yang telah ditentukan

- 3. Tentukan harga beli dan jumlah saham yang akan dipesan jika memilih tipe From Buy Order. Jika memilih From Portfolio, kolom Buy Order akan disable
- 4. Tentukan harga batas atas trailing. Jika harga saham dimarket menyentuh harga batas atas ini instruksi jual saham tidak akan terkirim dan terjual dimarket. Bahkan jika harga saham dimarket berhasil naik diatas harga

batas atas pun tidak akan terkirim dan terjual, tapi akan menaikkan harga batas bawah (Stop Price no.5)

- 5. Tentukan Step Price (terhitung dari harga batas atas kebawah) akan menghasilkan harga batas Bawahnya
- 6. Vol: tentukan jumlah lot saham yang akan dipasang
- 7. Valid Until; tentukan masa berlaku, maksimal 90 hari
- 8. **Target Price** adalah kesimpulan dari pesanan Trailing Stop
- Add untuk mengirimkan pesanan tanpa menutup jendela Trailing Stop Order
   Send untuk mengirimkan pesanan Trailing Stop dengan menutup jendela Trailing Stop Order
   Clear untuk membersihkan isian kolom pesanan Trailing Stop jika ingin mengulang atau merevisi isian pesanan

|                        | SMI                                      | Cha   |         | 0 (0.00%) | Y I     |         |          |
|------------------------|------------------------------------------|-------|---------|-----------|---------|---------|----------|
|                        | 5141                                     | Last  |         | 2,410     | Open    |         | 2.370    |
| Code At                | NTM Y neka Tambang Ti                    | ok Hi |         | 2,420     | Close   |         | 2,410    |
| Client                 |                                          | Lo    |         | 2,370     | Avg     |         | 2,395    |
| Clenc                  |                                          | Val   |         | 87.49     | B Vol   | 3       | 36,527 K |
| From Buy Order         | C From Portfolio                         | #B    | Lot     |           | 011     | Lot     | #0       |
|                        |                                          | 176   | 19,856  | 2.400     | 2.410   | 10,054  | 123      |
| Price                  | 2,350 🗘 Amount                           | 126   | 10,041  | 2,3906    | 3 2,420 | 6,826   | 172      |
|                        |                                          | 515   | 15,681  | 2,380 7   | 2 2,430 | 22,221  | 132      |
| Vol                    | 2 4/0,/05                                | 965   | 30,417  | 2,370 8   | 02,440  | 20,841  | 120      |
| Condition : Sell IF Pr | rice Drops From                          | 488   | 27,330  | 2.360     | 2,450   | 18,578  | 212      |
| Price >=               | 2,450                                    | 1,110 | 48,854  | 2,350     | 2,460   | 16,820  | 113      |
| Step Price             | Stop Price                               | 202   | 10,083  | 2,340     | 2,470   | 0 582   | 108      |
|                        | o zistop Price                           | 279   | 22,579  | 2,330     | 2,400   | 11,298  | 156      |
| Vol (Lots) to Sell     | 2 🗘                                      | 247   | 19,984  | 2,310     | 2,500   | 46,825  | 349      |
| Valid Until            | 6/12/2021                                |       | 230,196 |           |         | 184,566 |          |
| Target Price La        | ast Price <= 2370 or<br>ast Price > 2450 |       |         |           |         |         |          |
| Add Send               | Clear                                    |       |         |           |         |         |          |

TRAILING STOP ORDER

#### **Trailing Stop Order**

Pada contoh pesanan Trailing Stop, kesimpulannya sebagai berikut: Akan menjual saham ANTM yang telah dimiliki (Form Portfolio) sebanyak 2 lot. Jika harga saham ANTM menyentuh atau ada kejadian yang match di market diharga 2300 atau lebih kecil (dari 2300) maka pesanan sell ANTM sebanyak 2 lot akan open sell di 2300 atau bahkan bisa langsung terjual di 2300 (tergantung kondisi market saham ANTM pada hari itu).

Namun jika saham ANTM naik dan menyentuh harga 2380, pesanan order Trailing Stop tidak akan diteruskan ke Bursa (tidak akan terjual), tetapi tetap tersimpan diserver RHB sampai kondisinya terpenuhi atau sampai tanggal validnya telah berakhir atau dicancel oleh nasabah.

| SML                                      | Chg   |                                                                                                    | -50 (-2.08%                         | )                                                                                                    |                                                                                                    |                                                                                                    |
|------------------------------------------|-------|----------------------------------------------------------------------------------------------------|-------------------------------------|----------------------------------------------------------------------------------------------------|----------------------------------------------------------------------------------------------------|----------------------------------------------------------------------------------------------------|
|                                          | Last  |                                                                                                    | 2,35                                | 0 Open                                                                                                    |                                                                                                    | 2,380                                                                                                    |
| NTM 🔹 neka Tambang Tbk                   | Hi    |                                                                                                    | 2,39                                | 0 Close                                                                                                    |                                                                                                    | 2,400                                                                                                    |
| קר                                       | - Lo  |                                                                                                    | 2,33                                | 0 Avg                                                                                                    |                                                                                                    | 2,356                                                                                                    |
|                                          | Val   |                                                                                                    | 8899                                | ynd ol                                                                                                    |                                                                                                    | 37,4041                                                                                                    |
| From Portfolio                           | #B    | Lot                                                                                                    | 8 Step                              | harga                                                                                                    | Lot                                                                                                    | #0                                                                                                    |
|                                          | 36    | 2,942                                                                                                    | 2,340                               | 2,350                                                                                                    | 14,322                                                                                                    | 65                                                                                                    |
| 1 A Market Value                         | 621   | 28,478                                                                                                    | 2,330                               | 2,360                                                                                                    | 10,737                                                                                                    | 52                                                                                                    |
|                                          | 521   | 32,941                                                                                                    | 2,320                               | 2,370                                                                                                    | 9,288                                                                                                    | 56                                                                                                    |
| 2,350 0 235,000 0                        | 435   | 37,679                                                                                                    | 2,310                               | 2,380                                                                                                    | 4,830                                                                                                    | 81                                                                                                    |
| Price Drops From                         | 1,250 | 63,866                                                                                                    | 2,300                               | 2,390                                                                                                    | 17,805                                                                                                    | 65                                                                                                    |
| 2,200 1                                  | 216   | 17,443                                                                                                    | 2,290                               | 2,400                                                                                                    | 8,304                                                                                                    | 154                                                                                                    |
| 2,380                                    | 293   | 41,921                                                                                                    | 2,280                               | 2,410                                                                                                    | 7,532                                                                                                    | 51                                                                                                    |
| 8 2,300 Stop Price                       | 184   | 6,527                                                                                                    | 2,270                               | 2,420                                                                                                    | 8,633                                                                                                    | 83                                                                                                    |
|                                          | 173   | 9,353                                                                                                    | 2,260                               | 2,430                                                                                                    | 12,770                                                                                                    | 94                                                                                                    |
| 2 🗘                                      | 273   | 38,875                                                                                                    | 2,250                               | 2,440                                                                                                    | 9,209                                                                                                    | 73                                                                                                    |
| 16/12/2021 💽                             |       | 280,025                                                                                                    |                                     |                                                                                                    | 103,430                                                                                                    |                                                                                                    |
| ast Price <= 2300 or<br>ast Price > 2380 |       |                                                                                                    |                                     |                                                                                                    |                                                                                                    |                                                                                                    |
|                                          | SML   | SML     Chg       Last     Hi       I     neka Tambang Tbk       I     Portfolio       I     Market Value       2,350     235,000       2,350     235,000       2,380     216       2,380     216       2,380     216       2,380     Stop Price       16/12/2021     I | SML       Chg         Last       Hi | SML       Chg       -50 (-2.08%         Last       2,35         Last       2,37         Image: Prom Portfolio       Promoved Provided Provided Pr | SML       Chg       -50 (-2.08%)         Last       2,350       Open         Hi       2,390       Close         Lo       2,330       Avg         • From Portfolio       #B       Lot       Bid       Ofrer         36       2,942       2,340       2,350         1       Market Value       621       28,478       2,330       2,360         2,350       235,000       435       37,679       2,310       2,380         2,380       235       63,866       2,300       2,400         2,380       2       24       2,420       2,440         8       2,300       Stop Price       14       6,527       2,270       2,420         10       8       2,300       Stop Price       173       9,353       2,260       2,440         2/3       2/3       3,875       2,250       2,440       2,440         2/3       38,875       2,250       2,440       2,440         2/3       2/3       3,875       2,250       2,440 | SML       Chg       -50 (-2.08%)         Last       2,350       Open         Hi       2,390       Close         Lo       2,330       Avg         • From Portfolio       #B       Lot       Bid       Offer         1 0       Market Value       621       28,478       2,330       2,360       10,737         2,350       235,000       235,000       621       28,478       2,330       2,360       10,737         2,350       235,000       435       37,679       2,310       2,380       48,30         1,250       63,866       2,300       2,390       17,805       2,304       48,304         2,380       2,300       Stop Price       18       6,527       2,270       2,420       8,633         1,250       63,866       2,300       2,410       7,532       8       2,300       521       17,443       2,290       2,440       8,633         173       9,353       2,260       2,430       12,770       2,420       8,633         16/12/2021       •       103,430       280,025       103,430       10,770         2380       ±       2380       ±       103,430 |

Pertanyaan yang sering diajukan:

#### Dari mana harga 2300 didapat?

Harga 2300 didapat dari penentuan harga batas atas pada kolom Price >= dan Step Price. Dalam contoh gambar diatas, Price >= nya adalah 2380 dan Step Price nya adalah 8, artinya turun 8 step harga dari 2380.

#### Harga sahamnya naik ke 2390, kenapa tidak terjual?

Jika harga sahamnya menyentuh harga batas atas (Price >=) pesanan tersebut tidak diteruskan ke Bursa. Bahkan jika mampu terus naik, misalnya naik ke harga 2400 maka batas harga bawah atau stop price nya akan berubah dari 2300 menjadi 2320 (8 step harga dari 2400).

#### Smart Order – Volume > 50,000 lot

Fitur ini terdapat pada form orderpad Beli dan Jual, Bila Nasabah memasukkan order di atas 50,000 Lot aplikasi akan secara otomatis memecahkan vol lot order menjadi satuan 50,000 lot sesuai dengan maksimal vol lot yang bisa diterima oleh bursa.

Jumlah vol Lot, dan nilai transaksi yang bisa dimasukkan nasabah sesuai dengan Max Vol dan Max Value Nasabah per order, dan juga sesuai dengan Funding Available yang tersedia, dan/atau Jumlah saham nasabah yang tersedia.

#### Contoh:

Nasabah A memasukkan pesanan Beli BOLA 60,000 lot, maka aplikasi akan memecahkan pesanan menjadi 2 order yaitu:

Order 1: Beli BOLA 50,000 lot Order 2: Beli BOLA 10,000 lot.

Nasabah tidak bisa merubah jumlah vol lot yang dikirim, pemecahan order dilakukan oleh aplikasi.

RHB Tradesmart id Manual Book Desktop App (Nasabah) ver. 14/03/2022

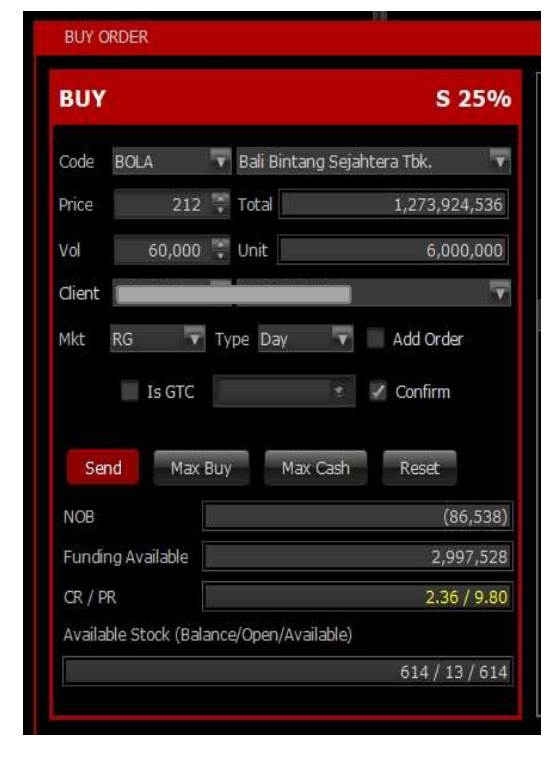

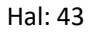

# Smart Order – GTC Order

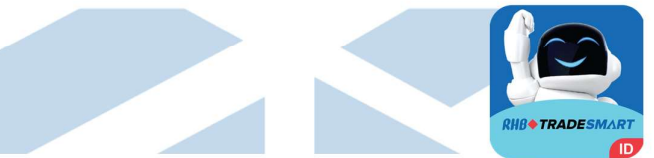

Fitur ini terdapat pada form orderpad Beli dan Jual, Nasabah dapat memilih untuk mengirim order sebagai GTC order, secara default GTC jangka waktu nya adalah 3 bulan (maksimal). Nasabah dapat melakukan perubahan terhadap tanggal GTC.

GTC order akan berakhir setelah Order tersebut Done/Matched di bursa, atau setelah melewati tanggal GTC dan atau order tersebut di Cancel oleh nasabah.

|                                        | 5                                   |                        | S 25%                                          |  |
|----------------------------------------|-------------------------------------|------------------------|------------------------------------------------|--|
| Code                                   | BOLA                                | 🔽 Bali Bintang S       | Sejahtera Tbk. 🛛 🔻                             |  |
| Price                                  | 224                                 | 😳 Total                | 22,434                                         |  |
| Vol                                    | 1                                   | 🗘 Unit                 | 100                                            |  |
| dient                                  | H                                   |                        | <b>•</b>                                       |  |
| Mkt                                    | RG 🔹                                | Type Day<br>05/05/2023 | <ul> <li>Add Order</li> <li>Confirm</li> </ul> |  |
|                                        | nd Max                              | Buy Max Ca             | ash Reset                                      |  |
| Se                                     |                                     | (86,538)               |                                                |  |
| Se<br>NOB                              |                                     |                        | (86,538)                                       |  |
| Se<br>NOB<br>Fundi                     | ng Available                        |                        | (86,538)<br>2,997,528                          |  |
| Se<br>NOB<br>Fundi<br>CR / F           | ng Available<br>PR                  |                        | (86,538)<br>2,997,528<br>2.36 / 9.80           |  |
| Se<br>NOB<br>Fundi<br>CR / F<br>Availa | ng Available<br>R<br>ble Stock (Bal | ance/Open/Availab      | (86,538)<br>2,997,528<br>2.36 / 9.80<br>ple)   |  |

RHB Tradesmart id Manual Book Desktop App (Nasabah) ver. 14/03/2022

ARO

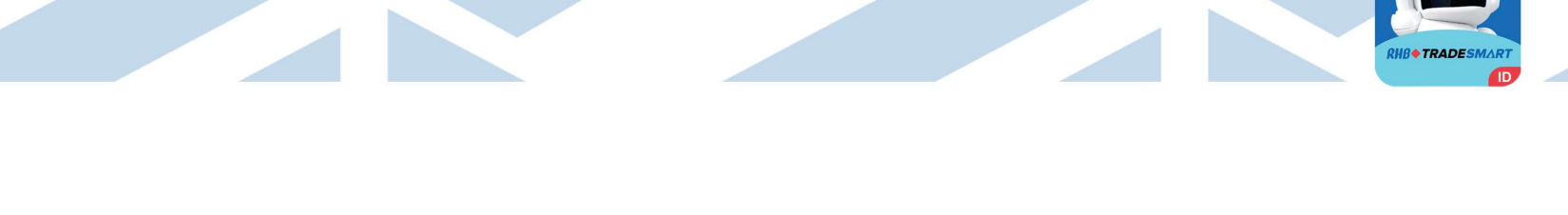

| Link                  | Keterangan                                       |
|-----------------------|--------------------------------------------------|
| ARO Signal            | Menunjukkan sinyal ARO (BEAR,BULL dan HOLD).     |
| APO Technical Library | Menunjukkan sinyal ARO (BEAR,BULL dan HOLD). Per |
| ARO Technical Library | Kode Saham                                       |
| APO Signal Datail     | Menunjukkan sinyal ARO per kode saham dan dapat  |
| ARO SIGNAI Delali     | langsung di Klik Order buy/sell                  |

| Account | Quote | Order | ARO                   |
|---------|-------|-------|-----------------------|
| RHB TR  | ADESN | ART'  | ARO Signal            |
|         |       | MY    | ARO Technical Library |
|         |       |       | ARO Signal Detail     |

# **ARO Signal**

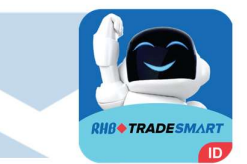

| Link | Keterangan                              |  |  |
|------|-----------------------------------------|--|--|
| All  | Memunculkan semua saham ALL signal ARO  |  |  |
| Bull | Memunculkan semua saham BULL signal ARO |  |  |
| Bear | Memunculkan semua saham BEAR signal ARO |  |  |
| Hold | Memunculkan semua saham HOLD signal ARO |  |  |
| Load | Memunculkan filter yang telah dipilih   |  |  |

| ARO - Realtime Technical Signal |            |      |            |          |        |        |            |   |
|---------------------------------|------------|------|------------|----------|--------|--------|------------|---|
| Filter :                        | All 🛇 Bull | Bear | Hold Loa   | nd       |        |        |            |   |
| ∧ Date                          | Time       | Code | Last       | Change   | %      | Signal | Stock Type | T |
| 28-12-2021                      | 10:09:16   | WIKA | 1,145.000  | 20.000   | 1.778  | HOLD   | SML        | 1 |
| 28-12-2021                      | 10:09:15   | UNVR | 4,200.000  | -10.000  | -0.238 | HOLD   | SML        |   |
| 28-12-2021                      | 10:09:15   | UNTR | 22,725.000 | 700.000  | 3.178  | HOLD   | SML        |   |
| 28-12-2021                      | 10:09:14   | TOWR | 1,150.000  | -10.000  | -0.862 | HOLD   | ML         |   |
| 28-12-2021                      | 10:09:13   | TINS | 1,500.000  | 20.000   | 1.351  | BULL   | SML        |   |
| 28-12-2021                      | 10:09:13   | TKIM | 7,725.000  | -100.000 | -1.278 | HOLD   | SML        |   |
| 28-12-2021                      | 10:09:06   | PWON | 476.000    | 10.000   | 2.146  | BULL   | SML        |   |
| 28-12-2021                      | 10:09:05   | PTBA | 2,810.000  | 110.000  | 4.074  | HOLD   | SML        |   |
| 28-12-2021                      | 10:09:05   | PTPP | 1,040.000  | 5.000    | 0.483  | HOLD   | SML        |   |
| 28-12-2021                      | 10.09.03   | PGAS | 1 420 000  | 15 000   | 1.068  | HOLD   | SML        | _ |

| Link                           | Keterangan                  |  |  |
|--------------------------------|-----------------------------|--|--|
| Date                           | Tanggal realtime signal ARO |  |  |
| Time Waktu realtime signal ARO |                             |  |  |
| Code Kode Saham                |                             |  |  |
| Last Harga terakhir saham      |                             |  |  |
| Signal                         | Informasi Signal ARO        |  |  |
| Stock Type                     | Tipe Saham                  |  |  |